# IVL<sup>™</sup> LIGHTING by MINUIT<sup>®</sup> UNE

# **SERVICE MANUAL**

IVL<sup>™</sup> Square

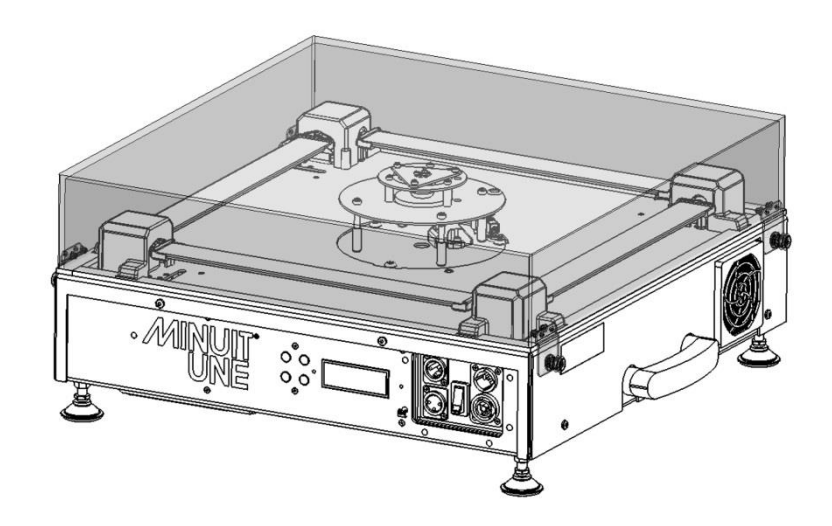

# **Edition Notes**

© 2019 ARTEFFECT SAS

All rights reserved. Information subject to change without notice. ARTEFFECT and all affiliated companies disclaim liability for any injury, damage, direct or indirect loss, consequential or economic loss or any other loss occasioned by the use of, inability to use or reliance on the information contained in this document. Minuit Une, IVL LIGHTING, IVL Square are registered trademarks of ARTEFFECT SAS (hereinafter referred to as "Minuit Une").

No part of this document may be used for distribution, reproduction, transmission, transcription, storage in a data retrieval system, or translated into any language in any form by any means without the prior written permission of ARTEFFECT. If you are downloading files from our web pages for your personal use, make sure to check for updated versions. ARTEFFECT cannot take any liability whatsoever for downloaded files, as technical data are subject to change without notice.

This document uses non-contractuel photos

www.minuitune.com | 104 avenue de la résistance 93100 Montreuil – FRANCE | + 33 (0)1 48 97 43 82 support@minuitune.com

Revision of this manual: A0

# **Table of Content**

| Edition Notesi                                                                                     |
|----------------------------------------------------------------------------------------------------|
| Table of Contentii                                                                                 |
| Important Information1                                                                             |
| Risk Levels and Alert Symbols1                                                                     |
| Vital Precautions and general safety information2                                                  |
| Important Laser Information                                                                        |
| Labelling diagram3                                                                                 |
| OVERVIEW                                                                                           |
| IVL Square and Base Dimensions                                                                     |
| IVL Pyramid Dimensions *7                                                                          |
| Fixture menu and connectors                                                                        |
| Tools and accessories                                                                              |
| Spare part view    10      Lower Part    10      Lower Spare Part list    11      Upper part    12 |
| TROUBLESHOOTING                                                                                    |
| Table of potential issues observed on operational product*         13                              |
| SERVICE OPERATION                                                                                  |
| Removing the Square Plexiglas shape15                                                              |
| Square to Pyramid Plexiglas shape service procedure16                                              |
| Set Up Plate Service Procedure17                                                                   |
| Opening the IVL                                                                                    |
| A. General parts                                                                                   |
| Replacing Mainboard                                                                                |
| Remove the Mainboard25                                                                             |

| Replacing the Scanning Motor       26         Replacing Scanning Mirror Board       27         Scanning Mirror Board wiring       27         Replacing Scanning Mirror Sensor       28         Start Scanning Mirror without AC Power / DMX       25         Check / Invert the rotation way       30         Check the Scanning Mirror sensor signal with an oscilloscope       31         Set the Scanning Mirror sensor signal with an oscilloscope       32         Set the Scanning Mirror sensor signal without an oscilloscope       32         Set the Scanning Mirror sensor signal without an oscilloscope       32         Set the Scanning Mirror sensor signal without an oscilloscope       32         Set the Scanning Mirror sensor signal without an oscilloscope       32         C. Tilt Mirror Parts       33         Motor-Mirror coupling       33         Zero Sensor       33         Zero Sensor – Tilt Detector setting procedure       34         Replacing the Stepper Motor (A)       35         Replacing Stepper Motor Board       38         Replacing Stepper Motor Board       38         Stepper Motor Board addressing ID       39         Scanning Mirror cleaning       40                                                                                                    |
|----------------------------------------------------------------------------------------------------|
| Replacing Scanning Mirror Board       27         Scanning Mirror Board wiring       27         Replacing Scanning Mirror Sensor       22         Start Scanning Mirror without AC Power / DMX       25         Check / Invert the rotation way       30         Check the Scanning Mirror sensor signal with an oscilloscope       31         Set the Scanning Mirror sensor signal with an oscilloscope       32         Set the Scanning Mirror sensor signal without an oscilloscope       32         Set the Scanning Mirror sensor signal without an oscilloscope       32         Set the Scanning Mirror sensor signal without an oscilloscope       32         Set the Scanning Mirror sensor signal without an oscilloscope       32         Set the Scanning Mirror sensor signal without an oscilloscope       32         Set the Scanning Mirror Sensor signal without an oscilloscope       32         Set the Scanning Mirror Sensor signal without an oscilloscope       32         Set the Scanning Mirror Sensor signal without an oscilloscope       33         Zero Sensor       33         Zero Sensor       33         Zero Sensor – Tilt Detector setting procedure       34         Replacing the TILT Mirror (B)       37         Stepper Motor Board Pinout       38         Replacing Stepper Motor Board       38 |
| Scanning Mirror Board wiring       27         Replacing Scanning Mirror Sensor       28         Start Scanning Mirror without AC Power / DMX       29         Check / Invert the rotation way       30         Check the Scanning Mirror sensor signal with an oscilloscope       31         Set the Scanning Mirror sensor signal with an oscilloscope       32         Set the Scanning Mirror sensor signal with an oscilloscope       32         Set the Scanning Mirror sensor signal without an oscilloscope       32         C.       Tilt Mirror Parts       33         Motor-Mirror coupling       33         Zero Sensor       33         Zero Sensor       33         Zero Sensor       33         Zero Sensor       34         Replacing the Stepper Motor (A)       35         Replacing the TILT Mirror (B)       37         Stepper Motor Board Pinout       38         Replacing Stepper Motor Board       38         Replacing Stepper Motor Board       38         Stepper Motor Board addressing ID       39         CLEANING       Erreur ! Signet non défini.         Scanning Mirror cleaning       40                                                                                                    |
| Replacing Scanning Mirror Sensor       22         Start Scanning Mirror without AC Power / DMX       25         Check / Invert the rotation way       30         Check the Scanning Mirror sensor signal with an oscilloscope       31         Set the Scanning Mirror sensor signal with an oscilloscope       32         Set the Scanning Mirror sensor signal without an oscilloscope       32         C.       Tilt Mirror Parts       33         Motor-Mirror coupling       33         Zero Sensor       33         Zero Sensor       34         Replacing the Stepper Motor (A)       35         Replacing the TILT Mirror (B)       37         Stepper Motor Board Pinout       38         Replacing Stepper Motor Board       38         Stepper Motor Board addressing ID       39         CLEANING       29         Scanning Mirror cleaning       40                                                                                                    |
| Start Scanning Mirror without AC Power / DMX       25         Check / Invert the rotation way       30         Check the Scanning Mirror sensor signal with an oscilloscope       31         Set the Scanning Mirror sensor signal with an oscilloscope       32         Set the Scanning Mirror sensor signal without an oscilloscope       32         Set the Scanning Mirror sensor signal without an oscilloscope       32         C. Tilt Mirror Parts       33         Motor-Mirror coupling       33         Zero Sensor       33         Zero Sensor – Tilt Detector setting procedure       34         Replacing the Stepper Motor (A)       35         Replacing the TILT Mirror (B)       37         Stepper Motor Board Pinout       38         Stepper Motor Board Addressing ID       39         CLEANING       Erreur ! Signet non défini.         Scanning Mirror cleaning       40                                                                                                    |
| Check / Invert the rotation way       30         Check the Scanning Mirror sensor signal with an oscilloscope       31         Set the Scanning Mirror sensor signal with an oscilloscope       32         Set the Scanning Mirror sensor signal without an oscilloscope       32         C. Tilt Mirror Parts       33         Motor-Mirror coupling       33         Zero Sensor       33         Zero Sensor – Tilt Detector setting procedure       34         Replacing the Stepper Motor (A)       35         Replacing the TILT Mirror (B)       37         Stepper Motor Board Pinout       38         Stepper Motor Board addressing ID       39         CLEANING       Erreur ! Signet non défini.                                                                                                    |
| Check the Scanning Mirror sensor signal with an oscilloscope       31         Set the Scanning Mirror sensor signal with an oscilloscope       32         Set the Scanning Mirror sensor signal without an oscilloscope       32         C. Tilt Mirror Parts       33         Motor-Mirror coupling       33         Zero Sensor       33         Zero Sensor – Tilt Detector setting procedure       34         Replacing the Stepper Motor (A)       35         Replacing the TILT Mirror (B)       37         Stepper Motor Board Pinout       38         Stepper Motor Board addressing ID       39         CLEANING       Erreur ! Signet non défini.         Scanning Mirror cleaning       40                                                                                                    |
| Set the Scanning Mirror sensor signal with an oscilloscope       32         Set the Scanning Mirror sensor signal without an oscilloscope       32         C. Tilt Mirror Parts       33         Motor-Mirror coupling       33         Zero Sensor       33         Zero Sensor       33         Zero Sensor       33         Zero Sensor       33         Zero Sensor       33         Zero Sensor       33         Zero Sensor       34         Replacing the Stepper Motor (A)       35         Replacing the TILT Mirror (B)       37         Stepper Motor Board Pinout       38         Stepper Motor Board Pinout       38         Stepper Motor Board addressing ID       39         CLEANING       Erreur ! Signet non défini.         Scanning Mirror cleaning       40                                                                                                    |
| Set the Scanning Mirror sensor signal without an oscilloscope       32         C. Tilt Mirror Parts       33         Motor-Mirror coupling       33         Zero Sensor       33         Zero Sensor – Tilt Detector setting procedure       34         Replacing the Stepper Motor (A)       35         Replacing the TILT Mirror (B)       37         Stepper Motor Board Pinout       38         Stepper Motor Board addressing ID       39         CLEANING       Erreur ! Signet non défini.         Scanning Mirror cleaning       40                                                                                                    |
| C. Tilt Mirror Parts                                                                                                    |
| Motor-Mirror coupling.       33         Zero Sensor       33         Zero Sensor – Tilt Detector setting procedure       34         Replacing the Stepper Motor (A).       35         Replacing the TILT Mirror (B)       37         Stepper Motor Board Pinout       38         Replacing Stepper Motor Board       38         Stepper Motor Board addressing ID       39         CLEANING       Erreur ! Signet non défini.         Scanning Mirror cleaning       40                                                                                                    |
| Zero Sensor - Tilt Detector setting procedure                                                                                                    |
| Zero Sensor – Tilt Detector setting procedure                                                                                                    |
| Replacing the Stepper Motor (A)                                                                                                    |
| Replacing the TILT Mirror (B)       37         Stepper Motor Board Pinout       38         Replacing Stepper Motor Board       38         Stepper Motor Board addressing ID       39         CLEANING       Erreur ! Signet non défini.         Scanning Mirror cleaning       40                                                                                                    |
| Stepper Motor Board Pinout                                                                                                    |
| Replacing Stepper Motor Board       38         Stepper Motor Board addressing ID       39         CLEANING       Erreur ! Signet non défini.         Scanning Mirror cleaning       40                                                                                                    |
| Stepper Motor Board addressing ID                                                                                                    |
| CLEANING                                                                                                    |
| Scanning Mirror cleaning                                                                                                    |
| Scanning Mirror cleaning                                                                                                    |
|                                                                                                    |
| Inside mirror cleaning                                                                                                    |
| Fans cleaning41                                                                                                    |
| Square Plexiglass Shape and Tilt Mirrors cleaning43                                                                                                    |
| To clean the Square Plexiglass Shape:                                                                                                    |
| To clean the Tilt Mirrors and the Metallic housing parts43                                                                                                    |
| Service Return Form                                                                                                    |

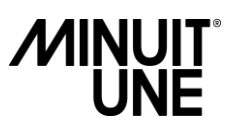

# **Important Information**

This service Manual contains instruction about how to service Minuit Une's IVL Square product.

Service work must comply with local regulations and accepted codes of good practice.

Any person in charge of servicing this product shall have receive a service training by Minuit Une and/or by an official training center recognized by Minuit Une.

Read and understood all safety information and procedure in this service manual, and in the IVL Square's user manual before servicing or cleaning this product.

Failure to respect service procedure may cause damage that is not covered by product warranties.

Any procedure or work on the product which is not described in this manual is not covered by product warranties.

Always turn off and disconnect the product from power before removing the plexiglas shape or opening the product, or performing procedures of service

#### **Risk Levels and Alert Symbols**

Safety warnings, safety alert symbols, and signal words in these instructions indicate different risk levels:

# DANGER!

DANGER indicates an imminent hazardous situation which, if not avoided, will result in death or serious injury.

## WARNING!

*WARNING* indicates a potentially hazardous situation which, if not avoided, **may result** in death or serious injury.

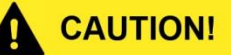

*CAUTION* indicates an potentially hazardous situation which, if not avoided, **may result** in minor or moderate injury.

### NOTICE

*NOTICE* explains practices not related to physical injury. No safety alert symbol appears with this signal word.

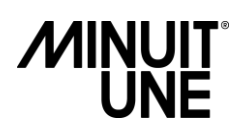

## Vital Precautions and general safety information

# DANGER!

#### High voltage! Risk of blindness, electric shock and fire.

Read and understand all safety information and operation instructions before you service the product. Not observing the safety information or general rules of safety may cause injury, blindness, burn hazards, electric shock, falls and death to yourself and others or damage to equipment.

Use solely and exclusively as described in the instructions.

Using the product in any other ways than described in this manual is not permitted and can damage the product and lead to associated risks such as short-circuit, fire, electric shock, etc.

Use of controls or adjustments or performance of procedures other than those specified herein may result in hazardous radiation exposure.

Do not bypass or remove any safety feature of the product.

Only use the attachments/ accessories specified by the manufacturer

## WARNING!

#### Humidity, Condensation and Moisture.

Never expose the product to rain or moisture.

Do not use this apparatus near water.

Clean only with a dry cloth.

Never expose the product to dripping water or water splashes.

Never place an object filled with liquid (e.g. a vase or a bottle filled with liquid) on the product.

#### Risk of injury and damage through falls.

Always service the product on a stable platform.

Never hang the product before doing service on it.

#### Risk of electric shock and fire.

Disconnect the product from AC power before doing service on it.

Do not service near any heat sources such as radiators, heat registers, stoves, or other apparatus (including amplifiers) that produce heat.

No flame source, like a candlelight, should be placed on or nearby the product.

Wait until the product is at room temperature before handling.

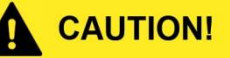

#### Class 3R laser product according to IEC 60825-1:2014

Avoid direct eye exposure.

Do not look at laser devices with magnifiers, telescopes, binoculars or similar optical instruments that may concentrate the light output.

Please refer to ANSI Z136.1 "Standard for Safe Use of Lasers" for guidance on safe

use. This publication is available from Laser Institute of America

Note that the national and local recommendations, regulations, standards and codes of practice in laser show are different from a country to another.

Please contact your provider or Minuit Une's legal service if you have any interrogation.

### NOTICE

Always work in a clean, well-lit area.

Always take the necessary precaution to prevent static electricity from damaging the product during service.

Regular cleaning is very important for fixture life and performance.

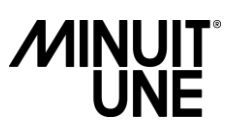

### **Important Laser Information**

Procedures that could allow access to Class 4 levels of radiation include the following:

- Removing the square Plexiglas shape (page 15)
- Square to pyramid Plexiglas shape (page 16)
- Opening the IVL (page 18/19)
- All the procedure which can be done with the IVL open

To avoid increase accessible emission level of radiation during the procedure listed above, you should always turn off and disconnect the product from power before removing the plexiglas shape or opening the product

This will be regularly recall in this manual with the following label:

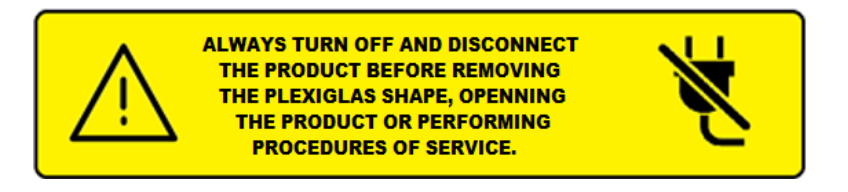

### Labelling diagram

The following symbols are used in this manual or on the product to identify important safety information:

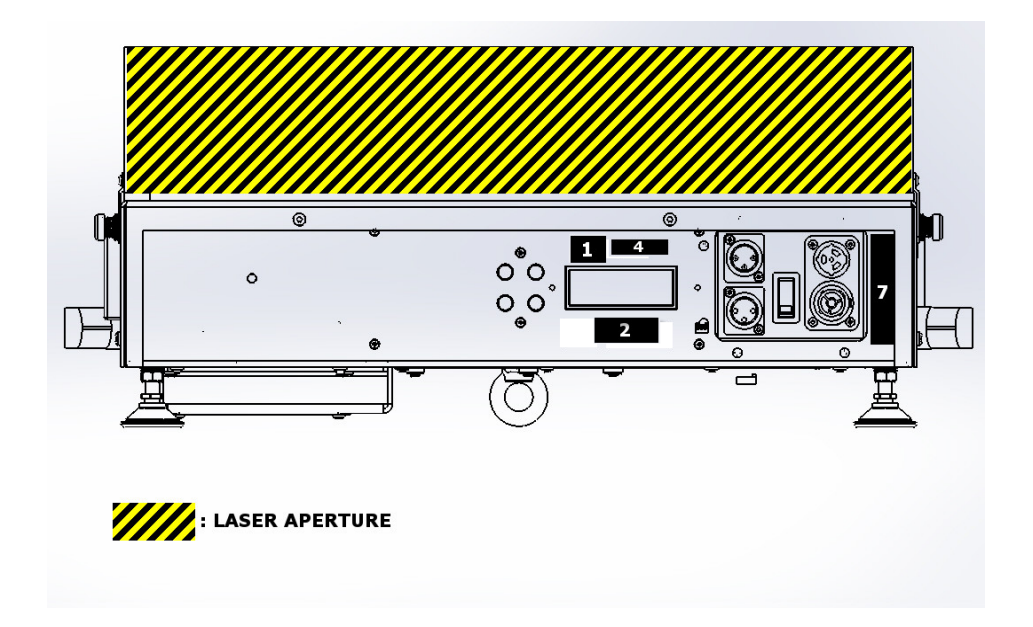

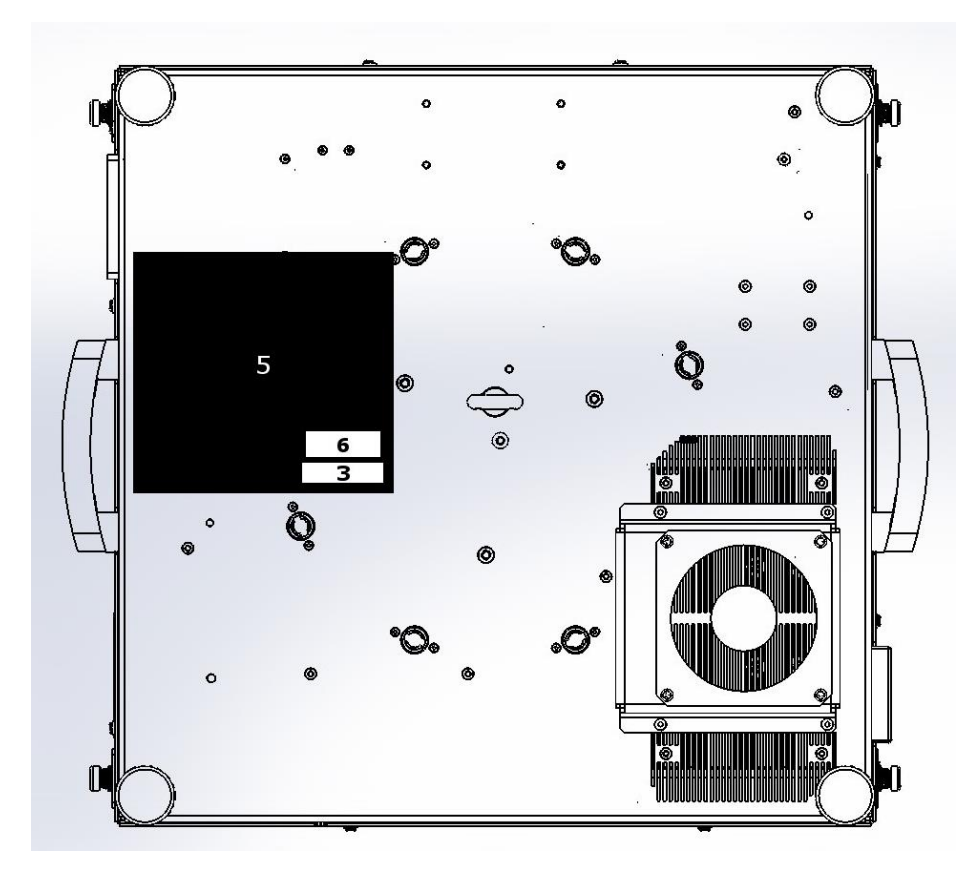

#### 1. Hazard Warning Symbol Label

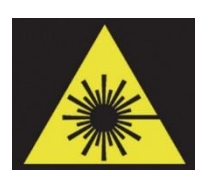

Warning! Visible and / or invisible Laser Radiation can be emitted.

#### 2. Explanatory label

LASER LIGHT AVOID DIRECT EYE EXPOSURE CLASS 3R LASER PRODUCT RAYONNEMENT LASER EXPOSITION DIRECTE DANGEREUSE POUR LES YEUX APPAREIL À LASER DE CLASSE 3R 448nm, 518nm, 638nm 340Hz, <15,5µJ EN/IEC 60825-1 ed. 3 2014 This Laser product is designated as Class3R during all procedures of operationLaser parameters:Wavelength:448nm, 518nm, 638nmEmission type:pulsed (340Hz)Energy:<15,5uJ</td>

#### 3. Protective Housing Non-interlocked Label

DANGER - CLASS 4 LASER LIGHT WHEN OPEN AVOID EYE OR SKIN EXPOSURE TO DIRECT OR SCATTERED RADIATION Before opening any part of the product, disconnect the AC power. Otherwise you may be exposed to a class 4 Laser. MINUIT UNE cannot be held responsible if this instruction is not respected This label is also present on the embed laser inside the product (see figure 8)

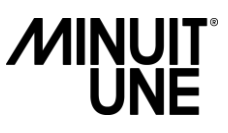

#### 4. Aperture Label

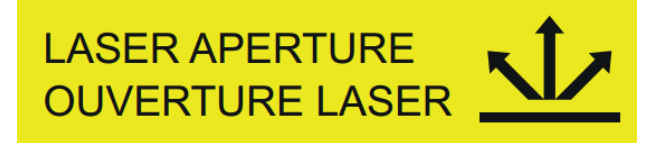

This label indicates the laser aperture. On this product, the laser aperture is the whole area above the Plexiglas shape of the product.

#### 5. Manufacturer's Identification Label

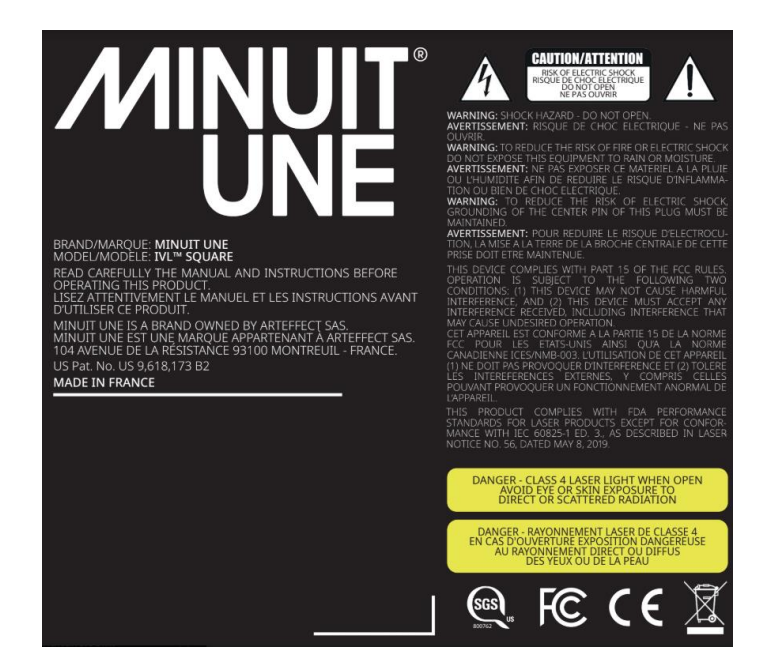

The manufacturer plate is located at the bottom of the product. It contains important information about the type, serial number, and safety. Please contact your dealer or Minuit Une when a type plate is missing as it must be present on the product and needs to be replaced.

#### 6. Certification Label

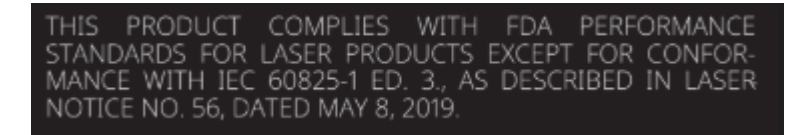

#### 7. Power Label

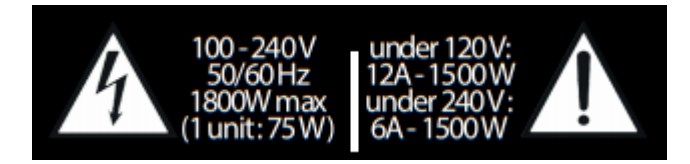

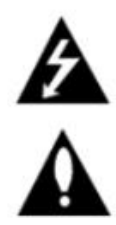

The lightning flash with arrowhead symbol, within an equilateral triangle, is intended to alert the user to the presence of uninsulated "dangerous voltage" within the product's enclosure that may be of sufficient magnitude to constitute a risk of electric shock to persons.

The exclamation point within an equilateral triangle is intended to alert the user to the presence of important operating and maintenance (servicing) instructions in the literature accompanying the appliance.

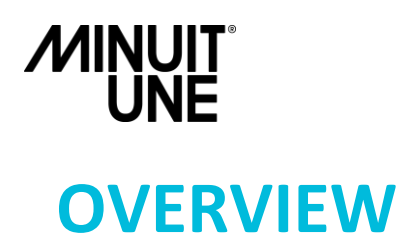

All dimensions are given in millimetres.

## **IVL Square and Base Dimensions**

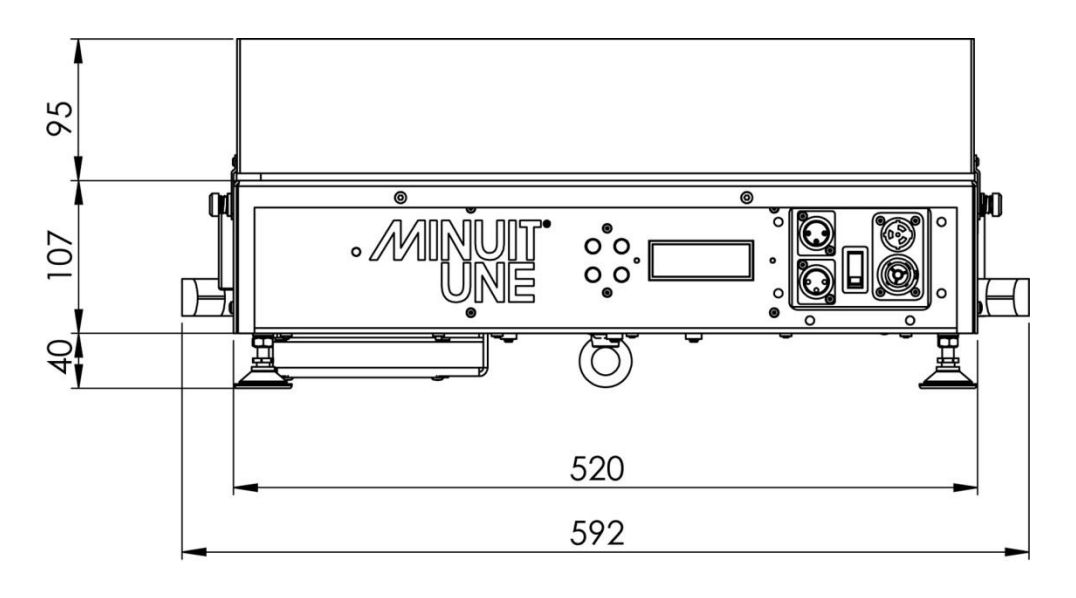

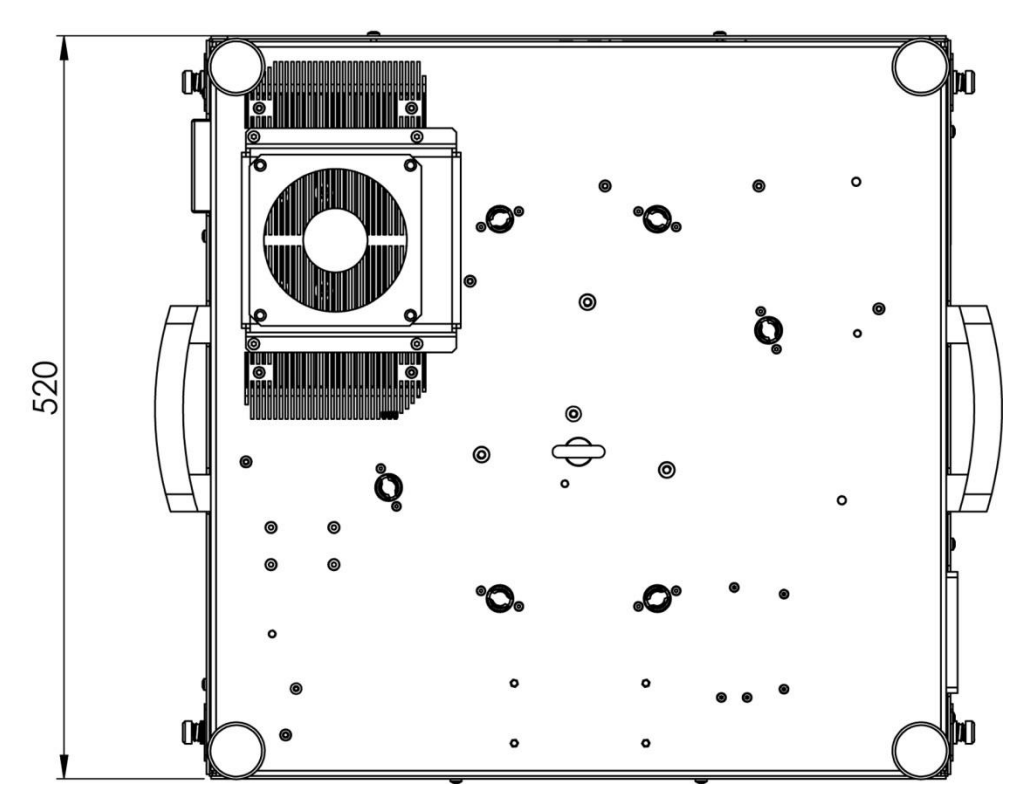

FIGURE 1 : IVL SQUARE DIMENSIONS

IVL<sup>™</sup> Square Service Manual Rev A0

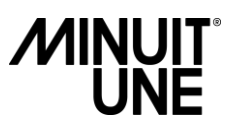

## **IVL Pyramid Dimensions \***

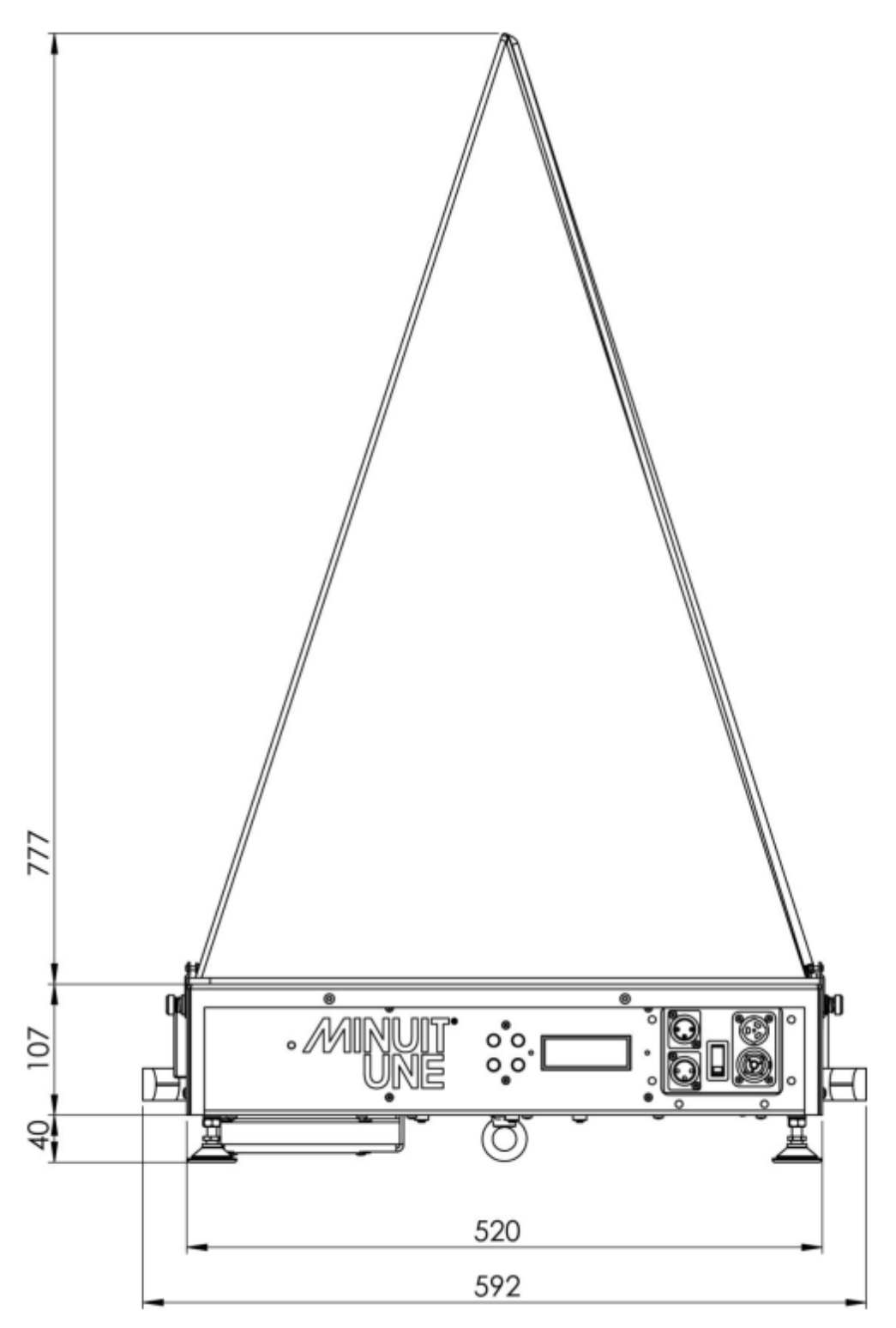

FIGURE 2 : IVL PYRAMID DIMENSIONS

\*The Pyramid is a service accessory described in section "Square to Pyramid Plexiglas shape service procedure", page 17.

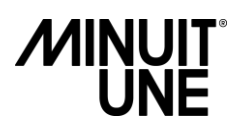

### Fixture menu and connectors

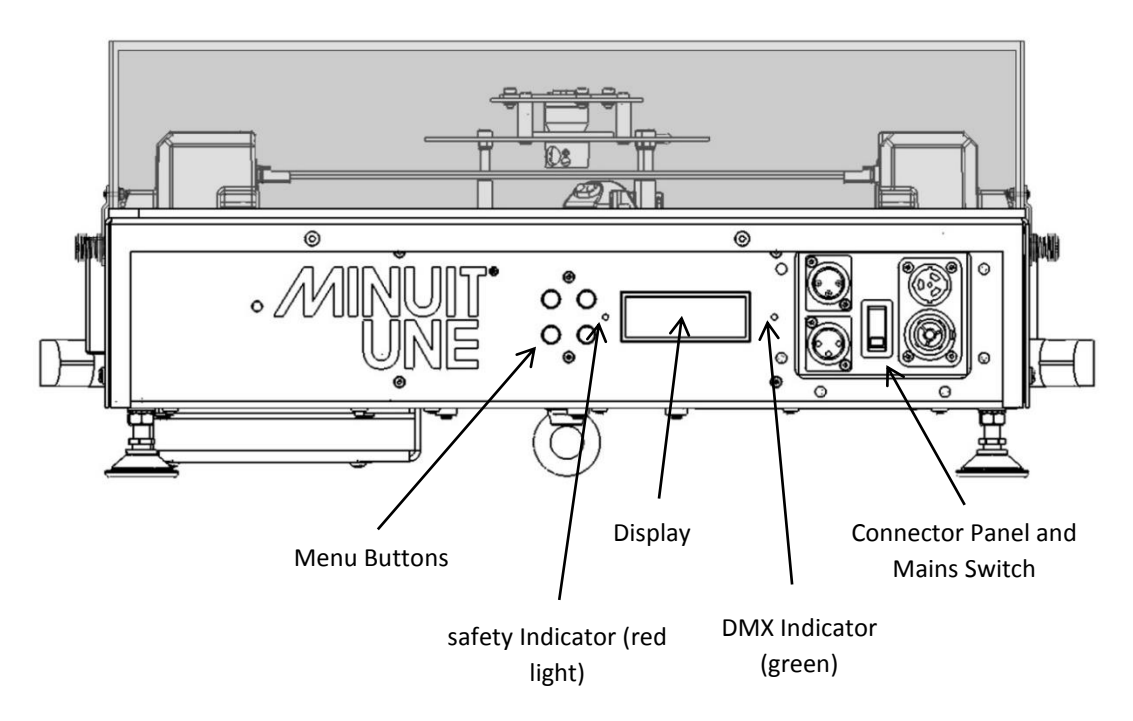

FIGURE 3 : FRONT PANEL DESCRIPTIONS

#### Menu buttons

| ENTER | Press to open the main menu.                                                                      |
|-------|---------------------------------------------------------------------------------------------------|
|       | Press to open a sub menu.                                                                         |
| ESC   | Cancel an action without saving any changes.                                                      |
| +/-   | Select an option or change a value.                                                               |
| -     | Push to display the software version, the maximal temperature, and the lifetime of the IVL.       |
| -     | Hold for 5 seconds to display the four first DMX frameworks received in real-time by the product. |

#### **Display and LED indicators**

The display shows fixture and menu information.

The Green LED is the DMX connector / interlock indicator: it lights up when a valid DMX signal is detected at the DMX Input.

The Red LED is the safety signal indicator: it lights up when the safety signal is "passed".

DMX2 20°C A001

FIGURE 4 : MAIN MENU

If you push the Minus button, the display shows the submenu information like the software version, the maximal temperature, and the lifetime of the IVL.

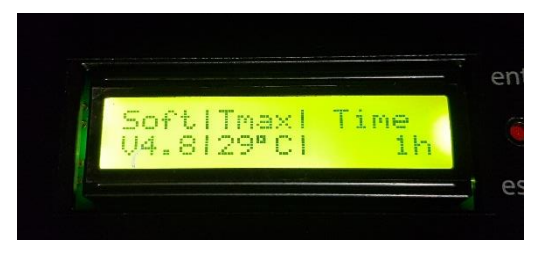

FIGURE 5 : SUB MENU

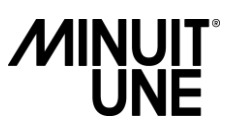

## **Tools and accessories**

Here are the different tools and accessories necessary to do service on the product.

All these tools and accessories are not provided with the product.

#### Tools

- 1. Wrench key T7
- 2. Cruciform (Phillips) screwdriver PH1/PH2
- 3. Hexagonal screwdriver T3
- 4. Removable bit / Torx screwdriver T3
- 5. Thin rod hexagonal screwdriver
- 6. Small and long Allen key T2
- 7. Small and long Allen key T3
- 8. Loctite 243 thread lock
- 9. Thin-nosed flat pliers
- 10. Thin-nosed cutting pliers
- 11. Brussels Precision tweezers

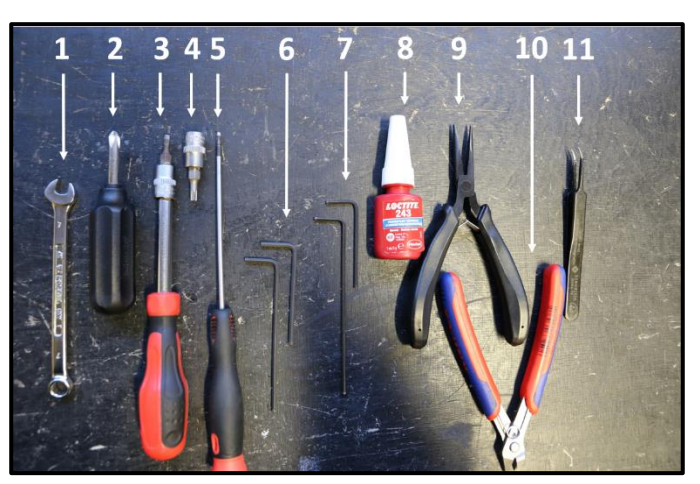

FIGURE 6 : TOOLS

#### Free ESD kit – Antistatic mat

- 1. Connect the mat to an earthing contact.
- 2. Connect yourself to the mat by the strap (the green cable on the picture beside).

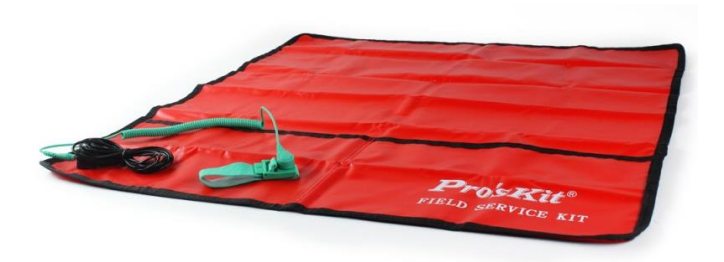

FIGURE 7 : FREE ESD KIT

#### Service accessories

| Description             | Order Reference | Section                 |
|-------------------------|-----------------|-------------------------|
| Pyramid Plexiglas Shape | ACCE-00009      | Service Operation, p.17 |
| Set Up Plate Accessory  | ACCE-00013      | Service Operation, p.18 |

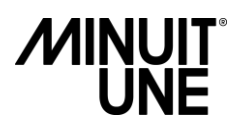

## Spare part view

#### **Lower Part**

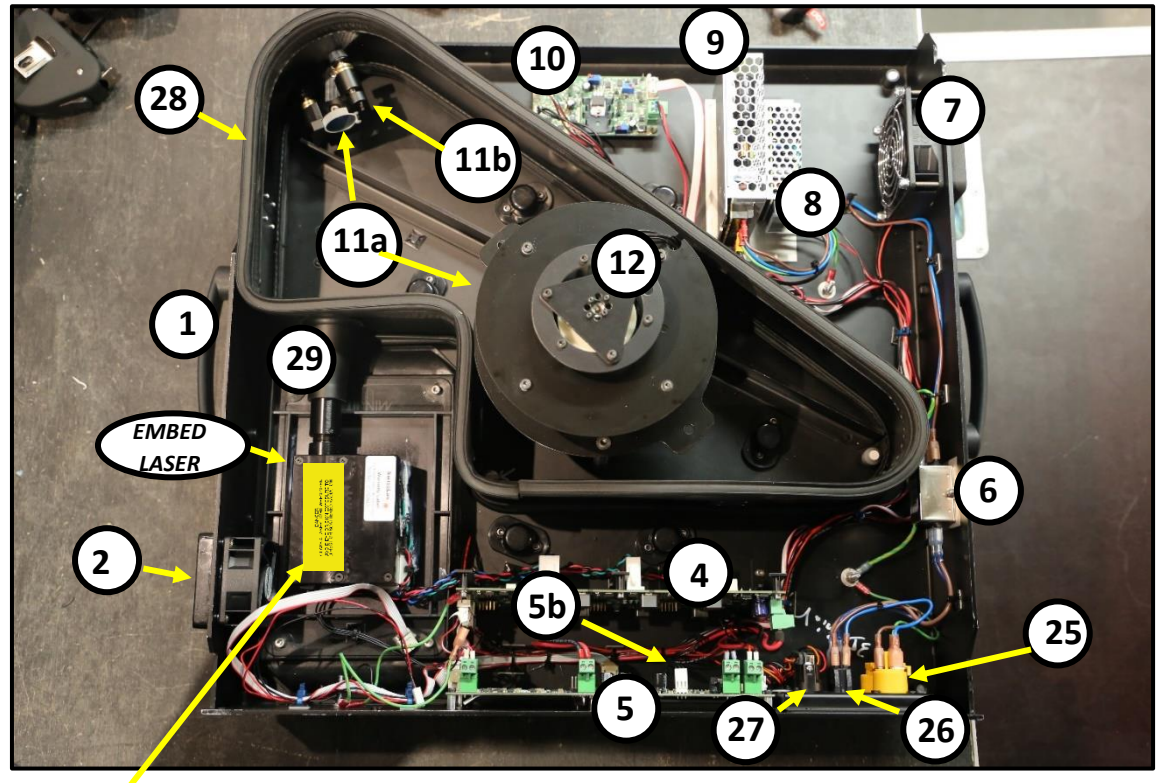

Protective Housing Non-interlocked Label

FIGURE 8 : SPARE PART – INSIDE VIEW

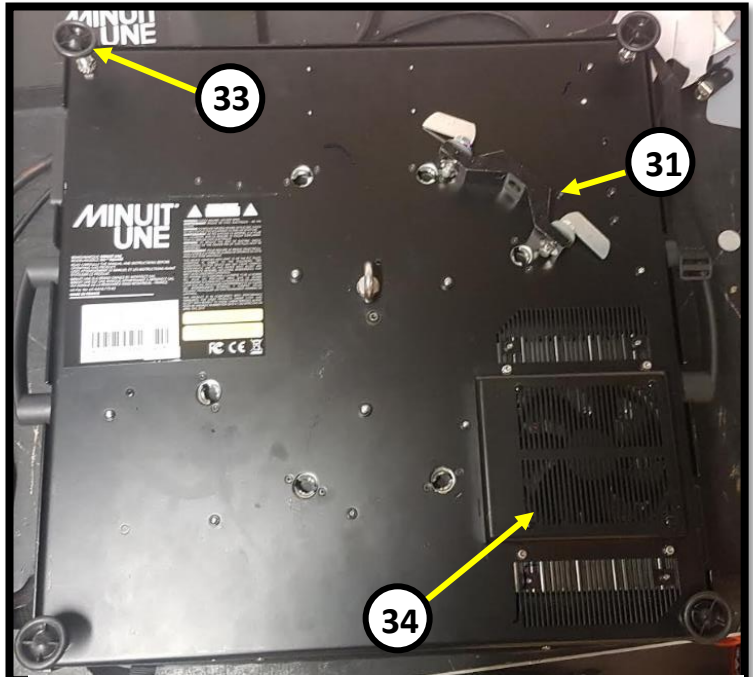

FIGURE 9 : SPARE PART - BOTTOM VIEW

IVL<sup>™</sup> Square Service Manual Rev A0

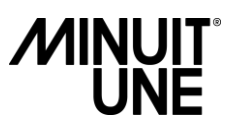

#### Lower Spare Part list

| Spare part<br>number | Description                            | Reference  | Section                                              |
|----------------------|----------------------------------------|------------|------------------------------------------------------|
| 1                    | Handle                                 | PIDE-00051 | NA                                                   |
| 2a                   | Draw Fan – 60 mm                       | PIDE-00093 | Replacing Fans, p.23<br>Fan Cleaning, p.42           |
| 2b                   | Draw Fan Filter handler – 60mm         | PIDE-00041 | Page 23                                              |
| 2c                   | Draw Fan Filter – 60 mm                | PIDE-00055 | Page 23, Page 42                                     |
| 4                    | Laser Board                            | PIDE-00089 | NA                                                   |
| 5                    | Mainboard V2.0                         | PIDE-00088 | Mainboard Wiring, p.25<br>Remove the Mainboard, p.26 |
| 5b                   | Thermal Sensor                         | PIDE-00052 | Mainboard Wiring, p.25                               |
| 6                    | EMC filter                             | PIDE-00097 | NA                                                   |
| 7a                   | Exhaust Fan – 80 mm                    | PIDE-00090 | Replacing Fans, p.23<br>Fan Cleaning, p.42           |
| 7b                   | Exhaust Fan Filter handler – 80 mm     | PIDE-00091 | Page 23                                              |
| 7c                   | Filter 80                              | PIDE-00094 | Page 23, Page 42                                     |
| 8                    | Upper part PSU / Power supply 12V 25W  | PIDE-00034 | Replacing PSU, p.23                                  |
| 9                    | Lower part PSU / Power supply 12V 100W | PIDE-00035 | Replacing PSU, p.23                                  |
| 10                   | Scanning Mirror Board                  | PIDE-00018 | Scanning Mirror Board, p.28                          |
| 11a                  | Internal Mirrors                       | PIDE-00045 | Inside Mirror cleaning, p. 42                        |
| 11b                  | Mirror Mount                           | PIDE-00101 | NA                                                   |
| 12                   | Scanning Mirror                        | PIDE-00087 | Replacing Scanning Mirror, p.27                      |
| 25                   | True-con1 socket                       | PIDE-00096 | NA                                                   |
| 26                   | Power Switch                           | PIDE-00031 | NA                                                   |
| 27a                  | DMX in                                 | PIDE-00028 | NA                                                   |
| 27b                  | DMX out                                | PIDE-00029 | NA                                                   |
| 28                   | Internal profile seal                  | PIDE-00107 | NA                                                   |
| 29                   | Laser seal                             | PIDE-00106 | NA                                                   |
| 31                   | Omega bracket                          | PIDE-00048 | NA                                                   |
| 33                   | Feet                                   | PIDE-00095 | NA                                                   |
| 34                   | Bottom Fan – 120 mm                    | PIDE-00092 | Replacing Fans, p.23<br>Fan cleaning, p.42           |

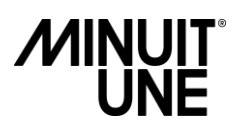

#### Upper part

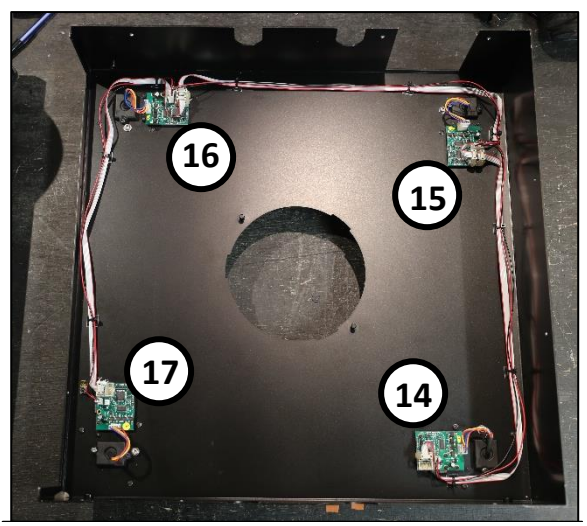

FIGURE 10 : UPPER PART - STEPPER BOARDS

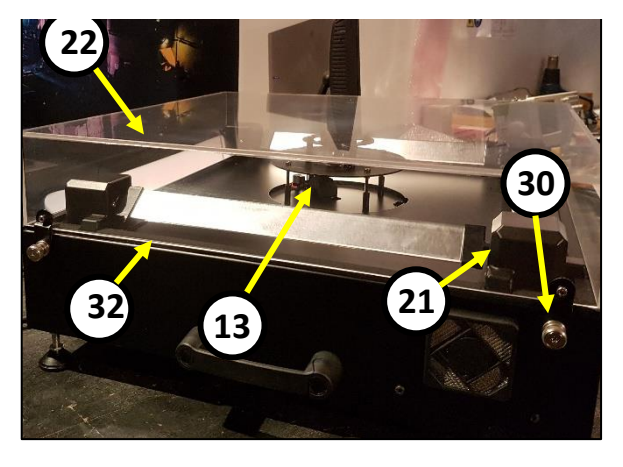

FIGURE 12 : UPPER PART - EXTERNAL VIEW

#### Upper Spare Part list

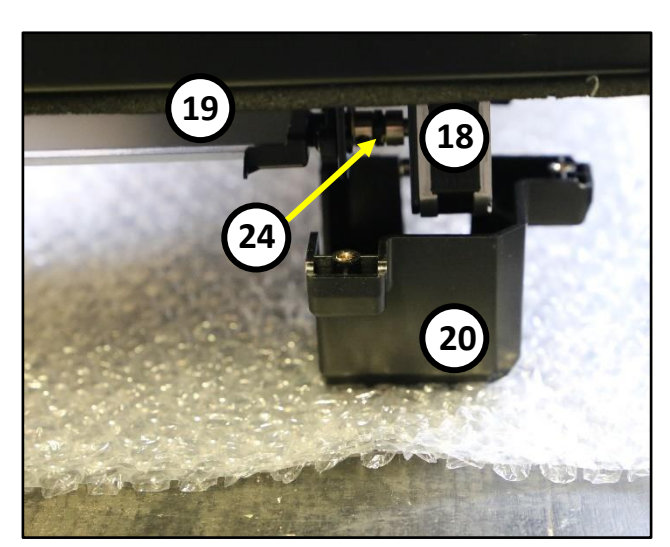

FIGURE 11 : UPPER PART - STEPPER MOTOR

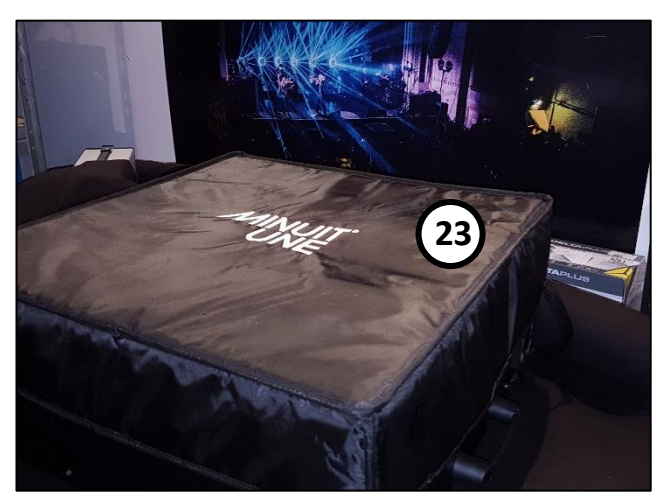

FIGURE 13 : UPPER PART – PROTECTIVE SQUARE COVER

| Spare part | Description                  | Reference         | Section                                         |
|------------|------------------------------|-------------------|-------------------------------------------------|
| number     |                              |                   |                                                 |
| 13         | Scanning Mirror Sensor       | PIDE-00037        | Replacing Scanning Mirror sensor, p.29          |
| 14         | Stepper Motor Board – Tilt 1 | PIDE-00026        | C. Tilt Mirror Parts, p. 34 to 40               |
| 15         | Stepper Motor Board – Tilt 2 | PIDE-00026        | C. Tilt Mirror Parts, p. 34 to 40               |
| 16         | Stepper Motor Board – Tilt 3 | PIDE-00026        | C. Tilt Mirror Parts, p. 34 to 40               |
| 17         | Stepper Motor Board – Tilt 4 | PIDE-00026        | C. Tilt Mirror Parts, p. 34 to 40               |
| 18         | Stepper Motor                | PIDE-00006        | C. Tilt Mirror Parts, p. 36 to 40               |
| 19         | Tilt Mirrors                 | PIDE-00024        | C. Tilt Mirror Parts, p. 38 to 40               |
| 20         | Stepper Motor cover          | PIDE-00098        | C. Tilt Mirror Parts, p. 36 to 38               |
| 21         | Ball bearing                 | PIDE-00046        | NA                                              |
| 22         | Square Plexiglas shape       | ACCE-00008        | Service Operation, p.16 to 17<br>Cleaning, p.44 |
| 23         | Protective Square cover      | ACCE-00002        | NA                                              |
| 30         | Quarter turn cover           | PIDE-00099        | NA                                              |
| 24         | Coupler                      | PIDE-00047        | Motor-Mirror coupling, p.34                     |
| 32         | Cover seal                   | PIDE-00053        | NA                                              |
| 12         | IVL™ Square Ser              | vice Manual Rev A | .0                                              |

IVL<sup>™</sup> Square Service Manual Rev A0

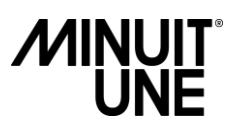

# TROUBLESHOOTING

In this section we will go over the potential issues you could observe on an operational product.

Never attempt to repair this product if you don't see your problem in this troubleshooting and contact us for assistance.

Never attempt to repair by yourself the product if the solution says a laser operation is needed and contact us for assistance.

If you don't succeed to repair the product following this troubleshooting, or if you have any doubt concerning the different procedure, contact us for assistance.

In order to continuously ameliorate our customer service and our product, if you manage to repair the product following this troubleshooting, we also invite you to communicate us the reference of the issue you have encountered.

#### **Customer Service Contact:**

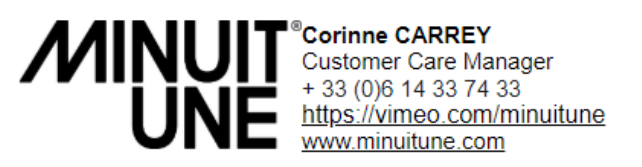

When contacting our customer service, please fill the Service Return Form which is available in annex of this service manual or in our download section on our website and attach photo and/or video to explain your problem.

### Table of potential issues observed on operational product\*

#### \* Never reproduce the situations described below when the product is open or not in normal operation

| Ref. No. | Symptom                                                                                         | Cause(s)                                                                        | Solution(s)                                                                                                    |
|----------|-------------------------------------------------------------------------------------------------|---------------------------------------------------------------------------------|----------------------------------------------------------------------------------------------------|
| D0040    | The product doesn't turn on<br>(the switch LED is off)                                          | No power to the product                                                         | Check power connection                                                                                                    |
| D0041    | The Scanning Mirror<br>doesn't turn on<br>(DMX LED is "OFF")                                    | DMX isn't received properly                                                     | Check DMX cable / connections                                                                                                    |
| D0042    | The Scanning Mirror<br>doesn't turn on<br>(DMX LED is "ON")                                     | DMX isn't sent properly                                                         | <ul> <li>Check DMX address configuration</li> <li>Check DMX framework (<sup>2</sup>it must be &gt;/= "050 000 000 000")<br/>by holding the "Minus" button for 5 seconds</li> <li>Check the patch settings / try with a new show file or another controller</li> </ul> |
| D0023    | The Scanning Mirror keeps<br>starting ON and OFF<br>(DMX LED is ON)                             | RDM is enabled                                                                  | Disabled RDM on the controller                                                                                                    |
| D0033    | The Scanning Mirror is running<br>but the product doesn't light up<br>(Safety LED is "OFF")     | The Scanning Mirror Sensor signal<br>is defective                               | Report to the "Set the Scanning Mirror Sensor" section in page 32 and 33                                                                                                    |
| D0043    | The Scanning Mirror is running<br>but the product doesn't light up<br>(Safety LED is "ON")      | Laser or optical components are defective                                       | Laser operation is needed. Contact the Minuit Une customer service                                                                                                    |
| W0002    | The product doesn't light up,<br>the green and red LEDs are ON<br>(T°C displayed is above 53°C) | The thermal safety procedure is<br>enabled to avoid destroy the laser<br>diodes | Wait for the product to cool down                                                                                                    |
| D0026    | The Scanning Mirror tries to<br>start and stop after 5 trials                                   | Scanning Mirror power is<br>defective                                           | Check the Scanning Mirror cable on the Scanning Board<br>If it's "passed", replace the Scanning Motor                                                                                                    |
| D0005    | The Scanning Mirror shakes and is really noisy                                                  | The Scanning Mirror is defective                                                | Replace the Scanning Mirror                                                                                                    |

| D0044 | The light beam is weak or lower                                                                    | The thermal sensor system might                                                     | Check the thermal sensor wiring on the Mainheard                                                                                                    |
|-------|----------------------------------------------------------------------------------------------------|-------------------------------------------------------------------------------------|----------------------------------------------------------------------------------------------------|
| D0044 | (T°C = 0°C on the screen) be defective or disconnected                                             |                                                                                     |                                                                                                    |
| W0003 | The light beam is weak or lower                                                                    | The optical components are dirty                                                    | Report to the "Cleaning" section and check if the<br>Scanning or Inside Mirrors is not dirty                                                                           |
|       | (T°C is between 1°C and 41°C)                                                                      | The laser components are defective                                                  | Laser operation is needed. Contact the Minuit Une customer service                                                                                                    |
| W0004 | The light beam is weak or lower<br>than usual<br>(T°C is between 42°C and 52°C)                    | The thermal safety procedure is<br>enabled to avoid destroy the laser<br>diodes     | Wait for a cooling down                                                                                                    |
| D0045 | The temperature of the product rises abnormally                                                    | The cooling system is defective                                                     | <ul> <li>Report to the Section A, page 23 to check the proper functioning of the fans.</li> <li>Report to the "Fans cleaning" section to check the filters.</li> </ul> |
| D0018 | The light beam is split                                                                            | Optical components are defective                                                    | Laser operation needed: Report to the "Customer service contact" section                                                                                               |
| W0005 | The fanning system<br>doesn't work<br>(T°C is between 0°C and 21°C)                                | Energy saving procedure is enabled                                                  | Wait until the temperature reaches 21°C, 22°C to confirm that the fanning system running                                                                               |
| D0046 | One or more fans is abnormally<br>noisy, and or the fanning<br>system doesn't work (T>21°C)        | Something rubs against the fan<br>blades                                            | Open the IVL (page 19) to check that nothing is touching the fan (cables, cable-ties, etc)                                                                             |
| D0037 | RGB channels at full but final<br>colour is different than usual                                   | Colorimetry is defective                                                            | Laser operation is needed. Contact the Minuit Une customer service                                                                                                    |
| D0047 | The lighting plan isn't at the<br>same level on the corners                                        | The plate adjustment or the inside<br>mirrors alignment is defective                | Report to the "Set Up Plate Accessory" section in page 18                                                                                                    |
| D0048 | Tilt Mirror initialize when<br>turning on the product or doing<br>a reset, but does not work after | Data cable of the Stepper Board<br>connections are defective                        | Check the Stepper Motor board data cable connections                                                                                                    |
| D0049 | One DMX channel active more<br>than one Tilt mirror                                                | The Stepper board address is wrong                                                  | Report to the section "Stepper Motor Addressing ID" to resolve the problem                                                                                             |
| D0050 | Tilt mirror does not<br>initialize/move when turning on<br>the product or doing a reset            | Power cable connexion are<br>defective<br>The Motor-Mirror coupling is<br>defective | Check the stepper motor board power cable connection<br>Report to the replacing Tilt mirror section to set the<br>coupling properly                                    |
| D0051 | Tilt Mirror is noisy                                                                               | The Motor-Mirror coupling is defective                                              | Report to the "Replacing Tilt Mirror" section to set the coupling properly                                                                                             |
|       |                                                                                                    | The Tilt mirror is blocked by the<br>optical sensor                                 | Report to the "Replacing Tilt Mirror" section to set the mirror properly                                                                                               |
| D0052 | One mirror is shaking by itself                                                                    | The motor connector is defective                                                    | Check the connection of the motor on its electronic board                                                                                                    |
| D0053 | Tilt Mirrors are unsynchronized                                                                    | The product lost its calibration                                                    | User manual to calibrate the Tilts                                                                                                    |
|       |                                                                                                    | The Tilt mirror is disturbed by the optical sensor during initializing              | Report to the "Replacing Tilt Mirror" section to set the<br>mirror properly                                                                                            |
|       | All Tilt Mirrors shake by themselves                                                               |                                                                                     |                                                                                                    |
|       | The LCD screen doesn't work<br>properly                                                            |                                                                                     |                                                                                                    |
| D0007 | The Dimmer at 0 but a beam comes out when DMX at full                                              | The Mainboard is defective                                                          | Replace the Mainboard                                                                                                    |
|       | One of colour beams flashes or rest residual when the size is closing                              |                                                                                     |                                                                                                    |
|       | Incoherent DMX control                                                                             |                                                                                     |                                                                                                    |
| D0028 | The colour beams are<br>unsynchronized                                                             | The colour beams lost their calibration                                             | Iry to reset the product with the power switch or<br>Report to the User Manual to recalibrate the product                                                              |

# **SERVICE OPERATION**

### **Removing the Square Plexiglas shape**

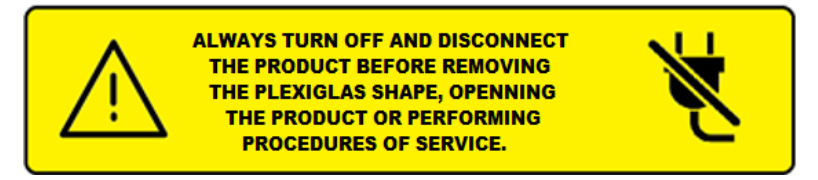

To remove the Square Plexiglas shape, you must loosen the 4 screws in each corner with a screwdriver.

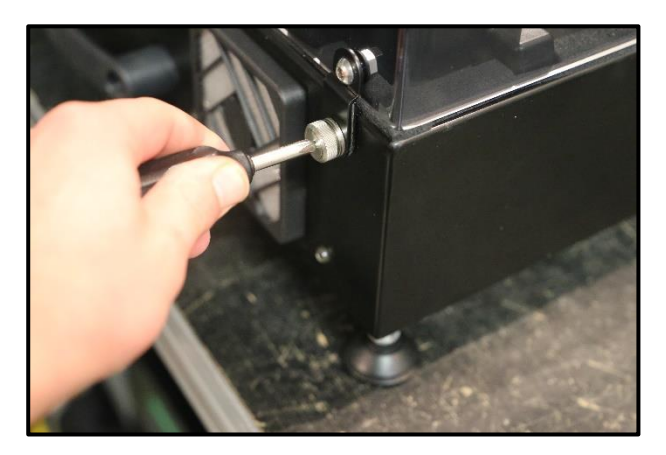

FIGURE 14 : REMOVING SQUARE PLEXIGLAS SHAPE (1/4)

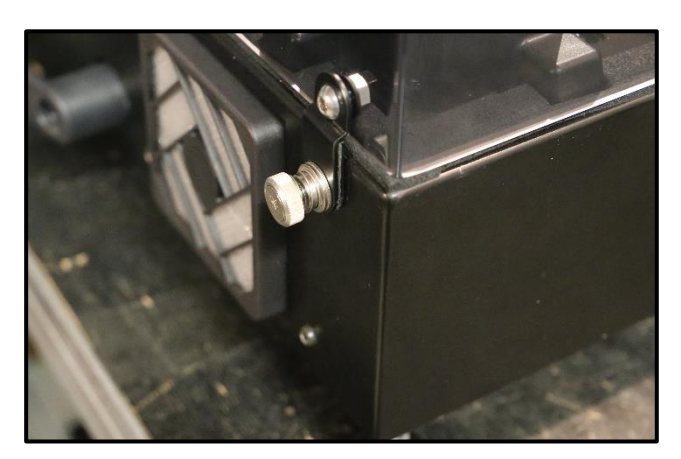

FIGURE 15 : REMOVING SQUARE PLEXIGLAS SHAPE (2/4)

To avoid damaging the Square Plexiglas shape, always handle and store the Square Plexiglas shape with its protective cover.

When putting back the Square Plexiglas shape, always tighten the screw with a screwdriver

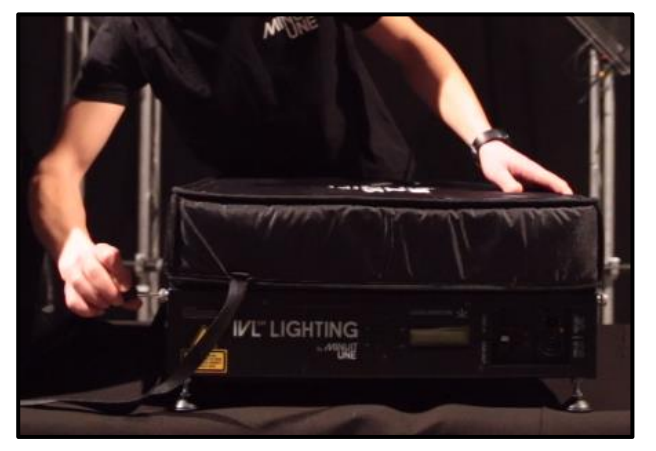

FIGURE 16 : REMOVING SQUARE PLEXIGLAS SHAPE (3/4)

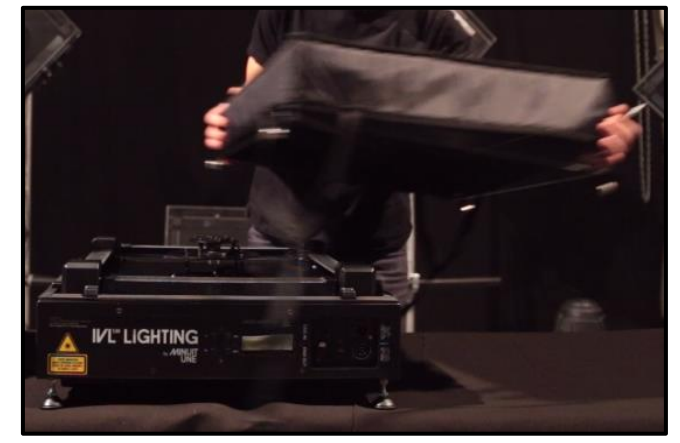

FIGURE 17 : REMOVING SQUARE PLEXIGLAS SHAPE (4/4)

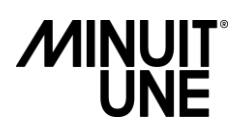

### Square to Pyramid Plexiglas shape service procedure

 $\wedge$ 

ALWAYS TURN OFF AND DISCONNECT THE PRODUCT BEFORE REMOVING THE PLEXIGLAS SHAPE, OPENNING THE PRODUCT OR PERFORMING PROCEDURES OF SERVICE.

The Pyramid Plexiglas shape is a service accessory (order ref: ACCE-000009) that you can switch with the Square Plexiglas shape to transform your IVL Square into an IVL Pyramid. According to the chosen shape, the light will spread differently in the space and will create different kinds of advanced shapes, the Pyramid-Plexiglas reinforces the decoration output of IVL Lighting.

Switching between the two configurations does not affect the 3R classification of the product.

This switch plexiglass shape service procedure is detailed below

1. Remove the Square Plexiglas shape by following the procedure describes in the previous page

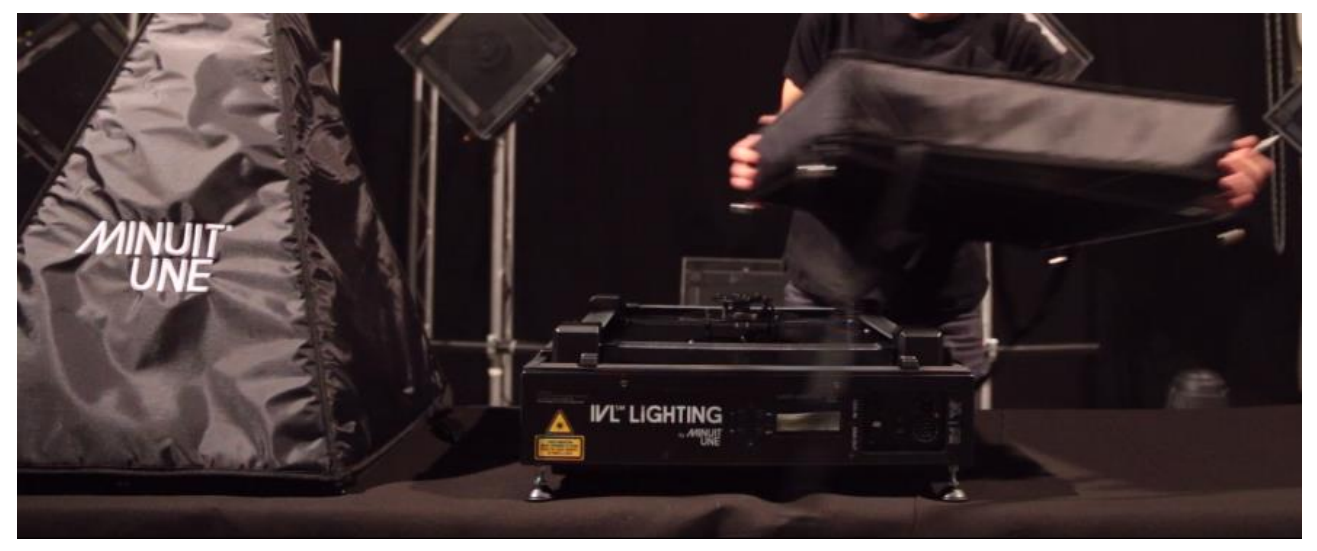

FIGURE 18 : CHANGE FROM SQUARE TO PYRAMID SHAPE

2. Then, put the Pyramid shape on the IVL and close it by screwing the 4 screws in the corner and finish tightening with a screwdriver

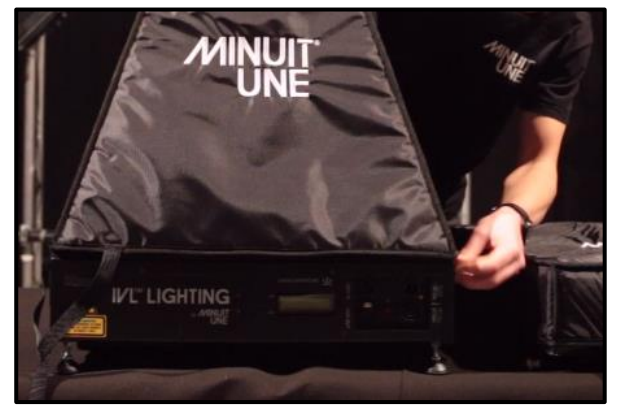

FIGURE 19 : SCREWING THE PYRAMID PLEXIGLASS SHAPE

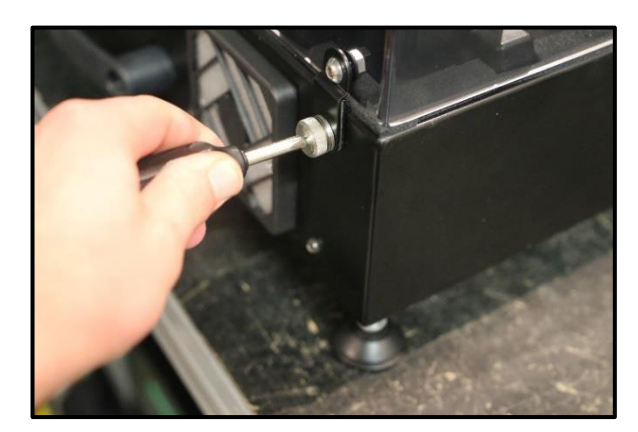

FIGURE 20 : FINISH WITH A SCREWDRIVER

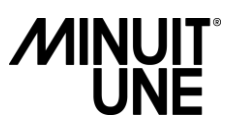

### **Set Up Plate Service Procedure**

To maintain optimal performance of the product, the light plan must be on the middle of each Tilt mirror. If not, you must set the plate level using the Set Up Plate Accessory (order ref: ACCE-00013) according to the following procedure.

## CAUTION!

#### Class 3R laser procedure. Avoid direct eye exposure.

- Following the procedure in page 16 (removing the square Plexiglas shape) to replace the usual Square Plexiglas shape by the Set Up Plate Accessory (Figure 21) and screw it on the fixture.
- On your control interface (GrandMA, DMX software on Pc, etc...), set the following parameters: (in DMX decimal value)
  - a. CH1 at 255
  - b. CH2 at 20
  - c. CH3, CH4 at 255
  - d. CH5, CH6, CH7 at 255
  - e. CH 9 at 196 (The tilt's position must be 90° on the frost side towards the inside of the product).

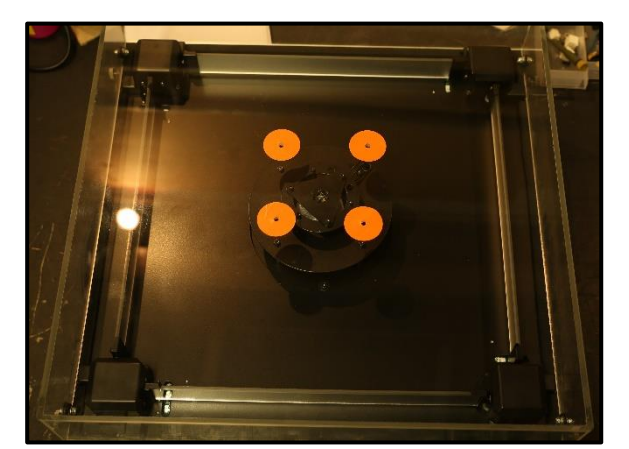

FIGURE 21 : SET UP PLATE ACCESSORY

- 3. ONLY when the Square Plexiglass shape is screwed on the fixture, plug the power cable and turn the fixture on.
- 4. Using a T3 long Allen Key, adjust the plate level circularly by applying the same settings to each angle. (Turn in the arrow direction to raise the plate, in the other direction to lower it).

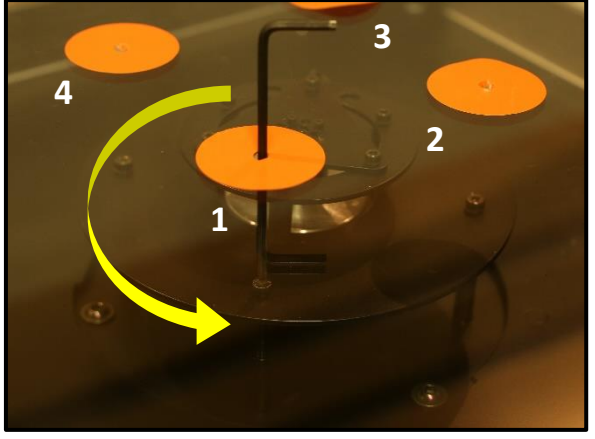

FIGURE 22 : RAISING THE PLATE LEVEL

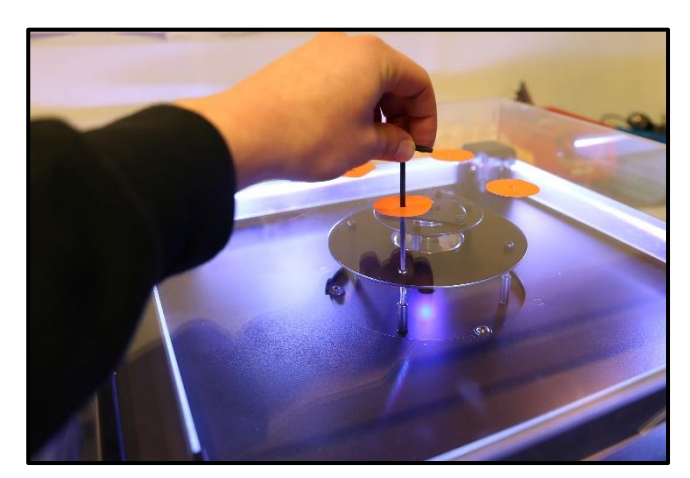

FIGURE 23 : PLATE LEVEL ADJUSTMENT

5. Repeat the operation until you have reached the correct height on all corners.

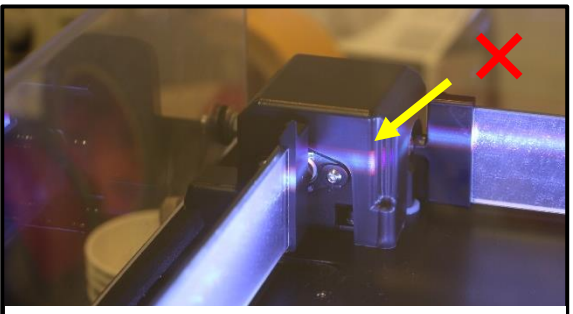

FIGURE 24 : BAD LEVEL

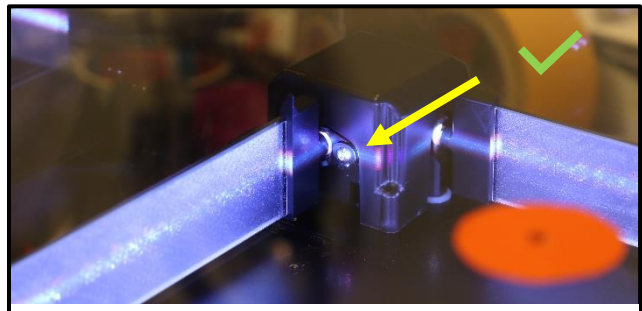

FIGURE 25 : GOOD LEVEL

#### IVL<sup>™</sup>Square Service Manual Rev A0

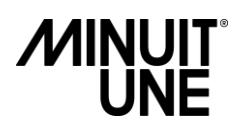

**Opening the IVL** 

#### Removing the Upper Part (1/2)

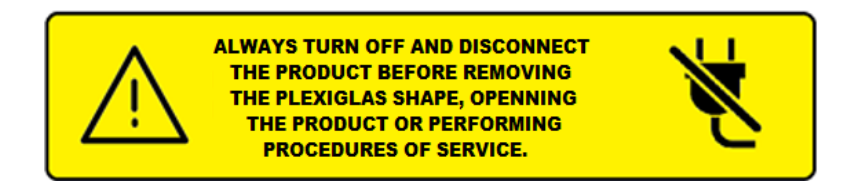

Make sure whether Square Plexiglass shape is removed or that the Square Plexiglass shape is locked in place before opening the product.

Remove the 10 Torx T20 screws as shown on the pictures below

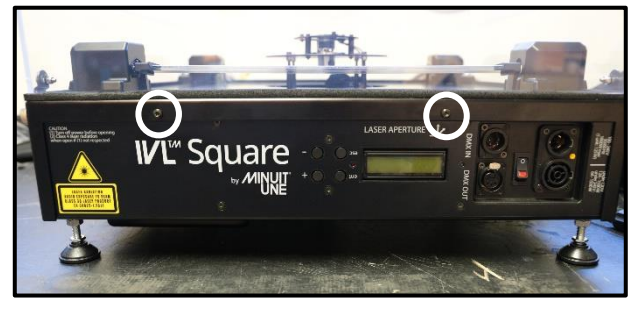

FIGURE 27 : OPENING THE IVL (1/4)

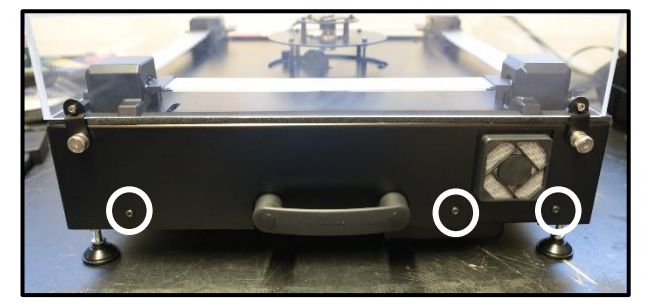

FIGURE 28 : OPENING THE IVL (2/4)

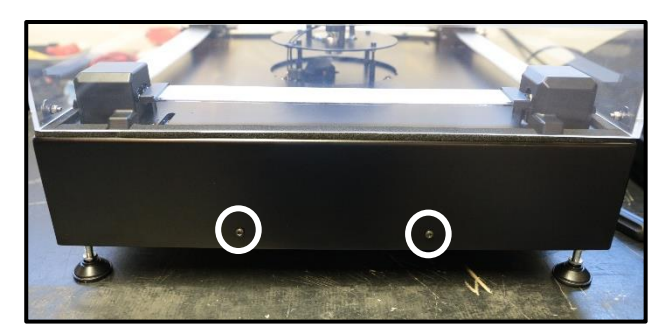

FIGURE 29 : OPENING THE IVL (3/4)

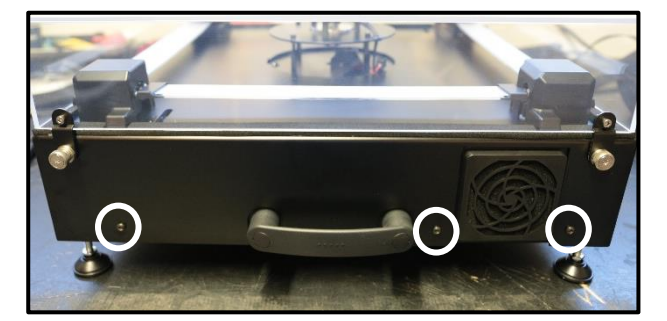

FIGURE 26 : OPENING THE IVL (4/4)

#### Removing the Upper Part (2/2)

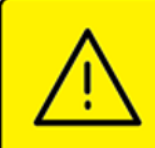

ALWAYS TURN OFF AND DISCONNECT THE PRODUCT BEFORE REMOVING THE PLEXIGLAS SHAPE, OPENNING THE PRODUCT OR PERFORMING PROCEDURES OF SERVICE.

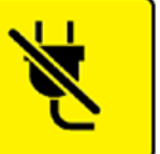

- After the top part is unscrewed, pull it up to remove it. You must pay attention to the Earth wire (1)
- Do not put the top part as shown on figure 31 on its side, and place the cover on a soft surface.
- Unplug the Stepper Motor power cable (2) (Figure 30)

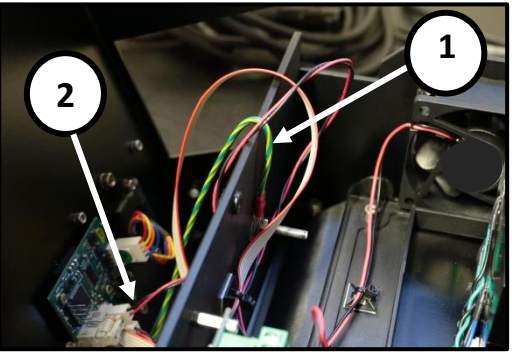

FIGURE 30 : REMOVING THE UPPER PART (1/3)

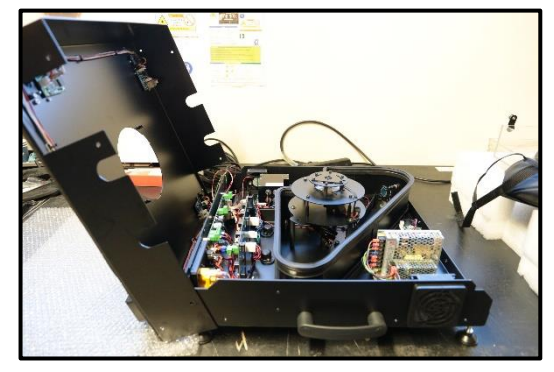

FIGURE 31 : REMOVING THE UPPER PART (2/3)

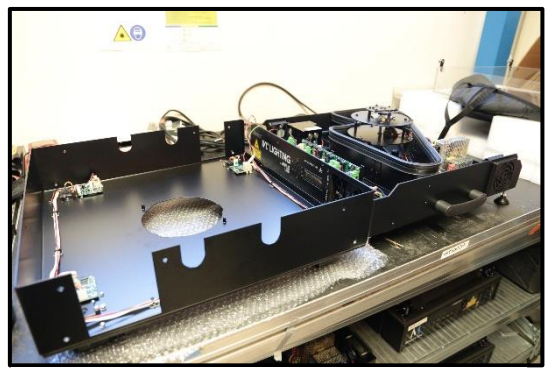

FIGURE 32 : REMOVING THE UPPER PART (2/3)

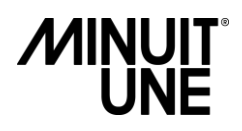

### A. General parts

#### Check Power Supply (PSU)

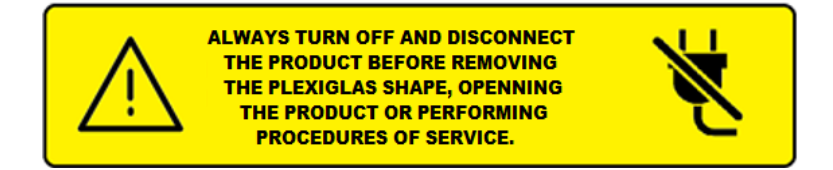

There is two power supply parts.

The bigger one (1) supplies all the electronic boards in the lower part, and the little one (2) supplies the stepper motor boards.

If you need to know if PSUs are involved in a troubleshooting process, try to power the corresponding faulty board with an external 12Vdc power supply.

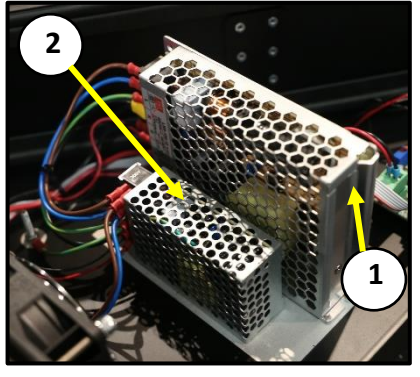

#### **Replacing Power Supply**

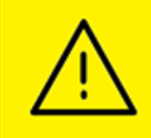

ALWAYS TURN OFF AND DISCONNECT THE PRODUCT BEFORE REMOVING THE PLEXIGLAS SHAPE, OPENNING THE PRODUCT OR PERFORMING PROCEDURES OF SERVICE.

FIGURE 33 : POWER SUPPLY UNITS

If you need to replace one of these, see the drawing below to know which are the corresponding screws.

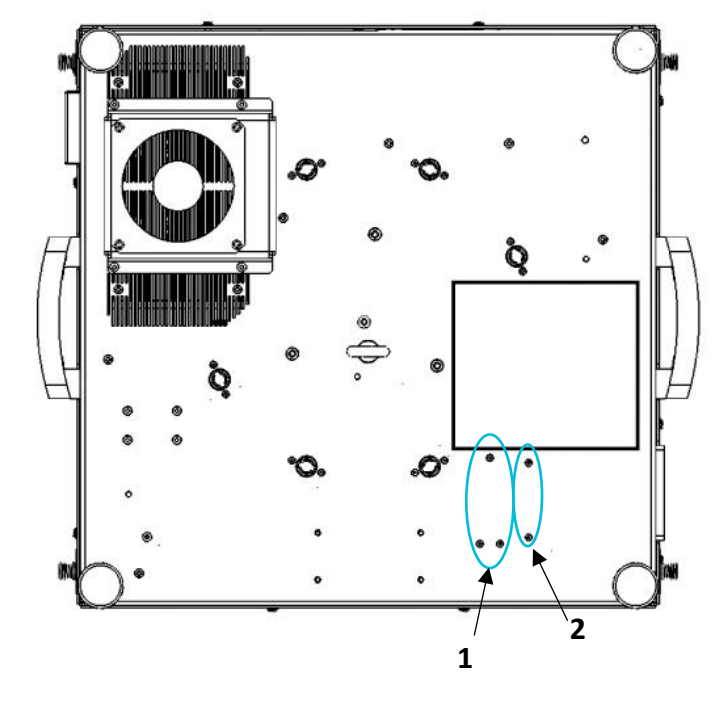

Once the power supply has been unscrewed, you must pay attention to the wiring when replacing it. To avoid any errors, refer to the wiring description in page 22

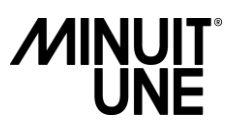

#### Power Supply wiring description

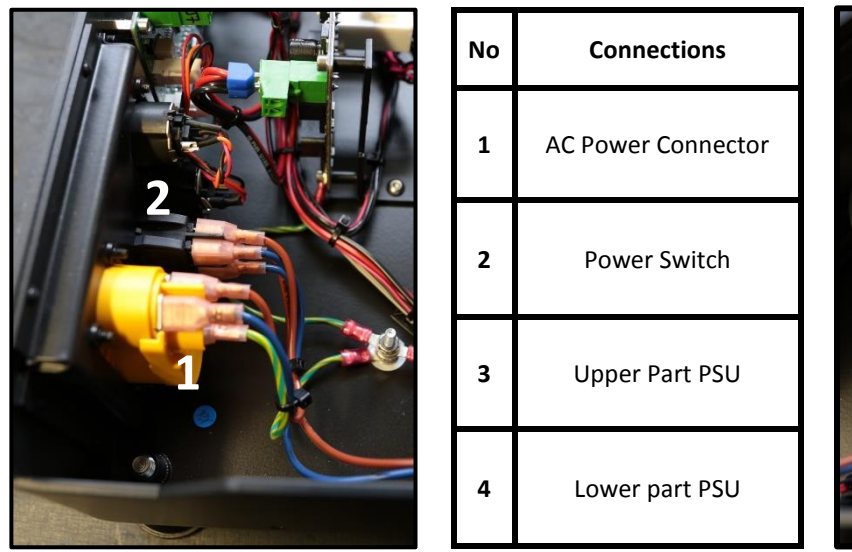

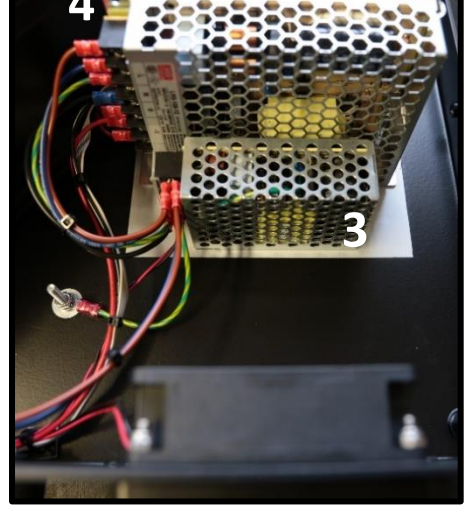

FIGURE 34: PSU WIRING DESCRIPTION (1/2)

FIGURE 35: PSU WIRING DESCRIPTION (2/2)

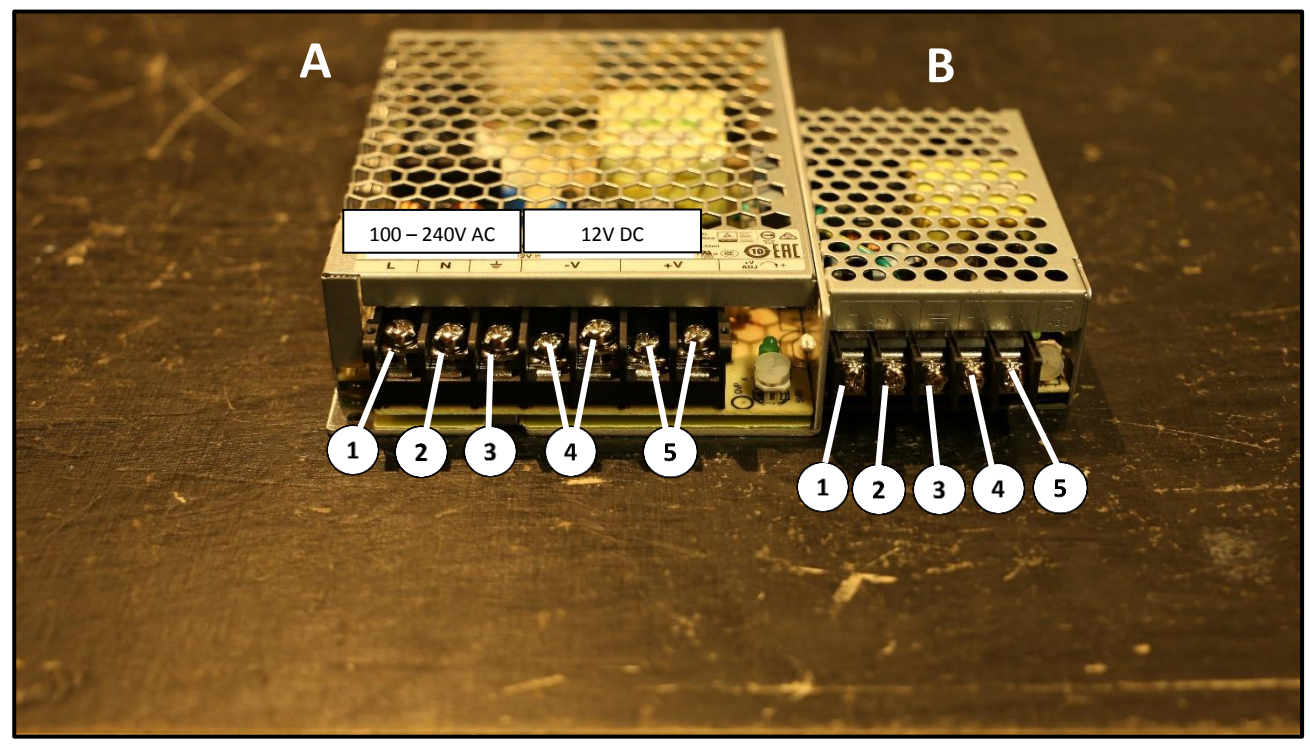

FIGURE 36: PSU PIN DESCRIPTION

| Pin | Description  | Legend | A – Lower Part PSU      | B – Upper Part PSU      |
|-----|--------------|--------|-------------------------|-------------------------|
| 1   | Phase / Line |        |                         |                         |
| 2   | Neutral      |        | From "B" PSU            | From AC Power Connector |
| 3   | Earth        |        |                         |                         |
| 4   | Ground       |        | To Earth                | To Earth                |
|     |              |        | To Scanning Motor Board |                         |
| -   | 12.Vdc       |        | To Laser board          | To Stoppor Motor Boards |
| 5   | +12 Vuc      |        | To Mainboard            | To stepper motor boards |
|     |              |        | To Fans                 |                         |

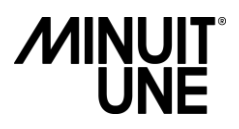

#### **Replacing Fans**

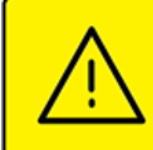

ALWAYS TURN OFF AND DISCONNECT THE PRODUCT BEFORE REMOVING THE PLEXIGLAS SHAPE, OPENNING THE PRODUCT OR PERFORMING PROCEDURES OF SERVICE.

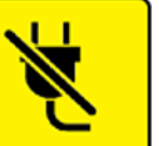

As shown on page 10 in the Spare part view section, there are two side fans and a third one fixed under the fixture.

If you need to change one of these, you must pay attention to the rotation direction.

This is indicated by the two arrows engraved on the top side of the fan (figure 38)

A. Draw Fan

To remove the draw fan (on the left side), you must:

- A.1. Remove the housing of the fan filter and the fan filter
- A.2. Use an Allen key

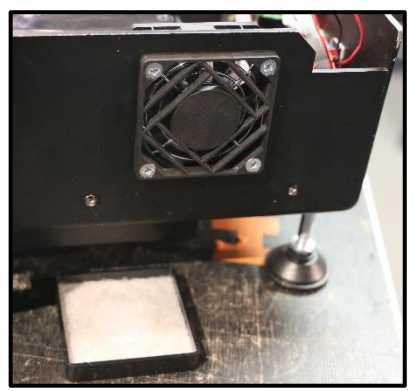

FIGURE 37: DRAW FAN

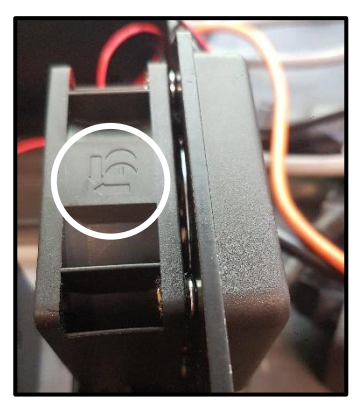

FIGURE 38: ROTATION WAY

#### B. Exhaust Fan

To remove the exhaust fan, you will need to have wrench key for the locknut in addition of the previous procedure.

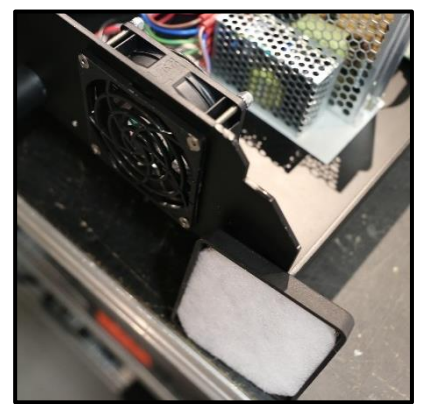

FIGURE 39: EXHAUST FAN

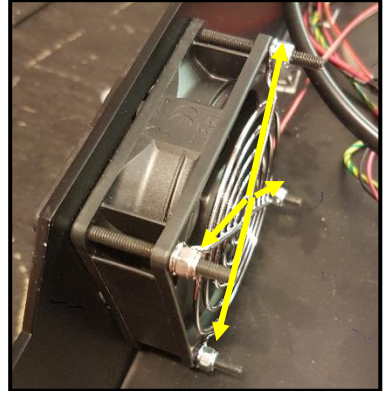

FIGURE 40: EXHAUST FAN REMOVING

Note that on the exhaust fan the safety grid is fixed last, unlike the draw fan

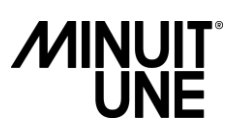

#### C. Bottom Fan

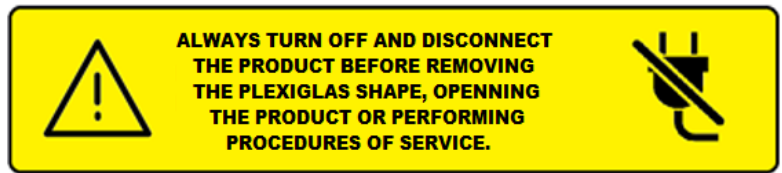

To replace the bottom fan (under the laser bloc), report to the pictures below using the following procedure:

- C.1. Remove the metal cover by unscrewing the 4 Torx screws
- C.2. Push the pins halfway to remove the fan from the metal cover
- C.3. Remove only the pin without the pin insert
- C.4. Unplug the fan cable

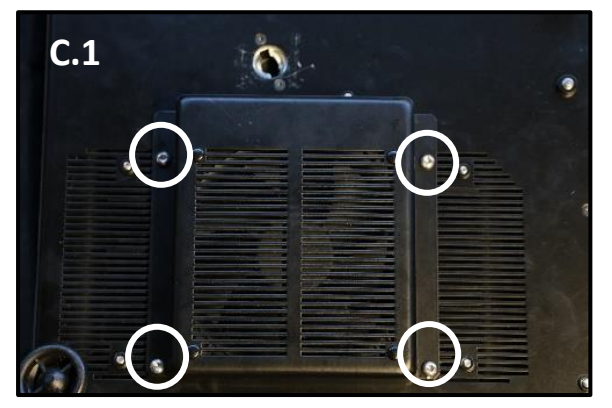

FIGURE 41: BOTTOM FAN

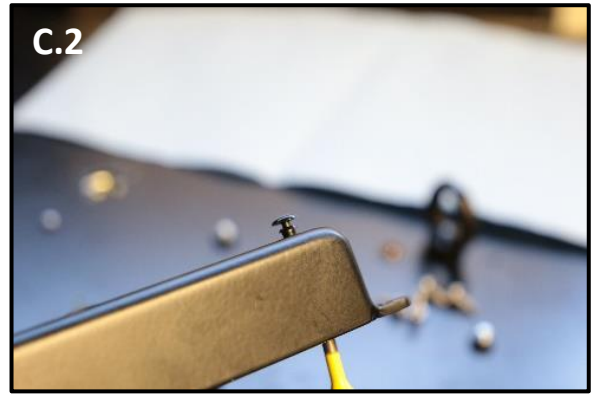

FIGURE 42: REMOVE THE PIN

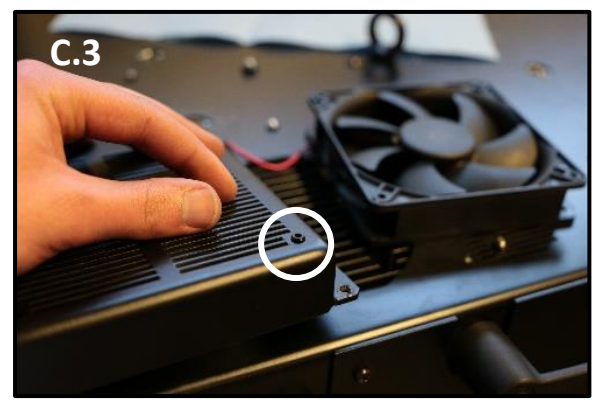

FIGURE 43: PIN INSERT

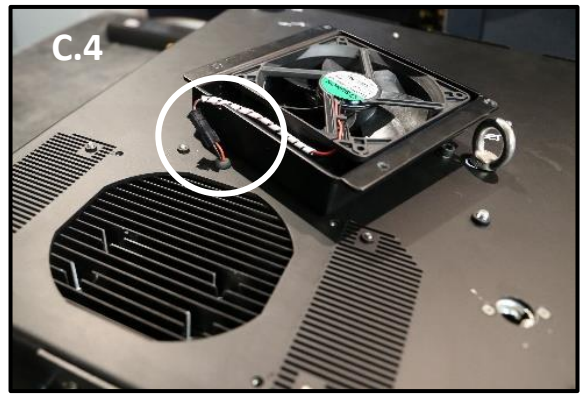

FIGURE 44: FAN CONNECTOR

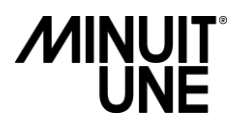

#### **Replacing Mainboard**

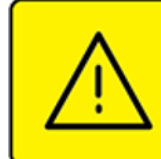

ALWAYS TURN OFF AND DISCONNECT THE PRODUCT BEFORE REMOVING THE PLEXIGLAS SHAPE, OPENNING THE PRODUCT OR PERFORMING PROCEDURES OF SERVICE.

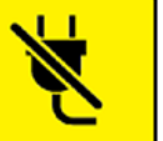

#### Mainboard wiring

| PCB Connector | Wire                  |
|---------------|-----------------------|
| 1             | 12V                   |
| 2             | Laser Shutter         |
| 3             | TTL Laser Signal      |
| 4             | Analog Laser Signal   |
| 5             | Scanning Board Signal |
| 6             | Stepper Motor Signal  |
| 7             | DMX In                |
| 8             | DMX Out               |
| 9             | Exhaust Fan           |
| 10            | Draw Fan              |
|               | Bottom Fan            |
| 11            | Thermal Sensor        |

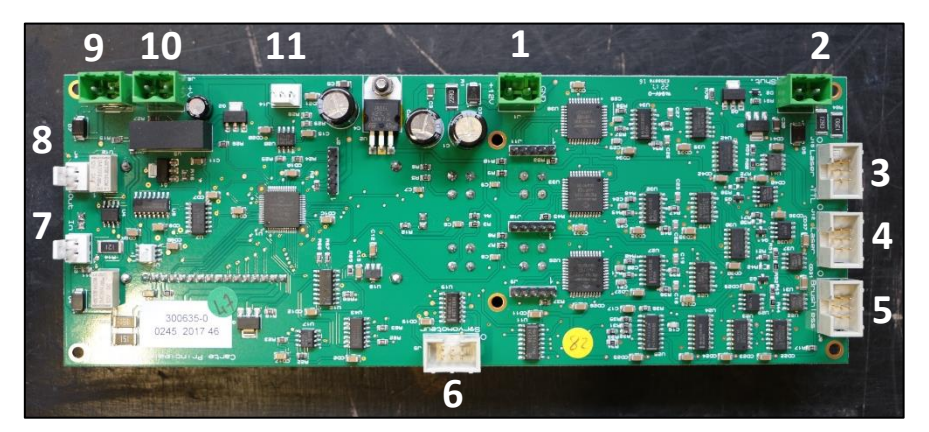

FIGURE 45: MAINBOARD WIRING

#### **Remove the Mainboard**

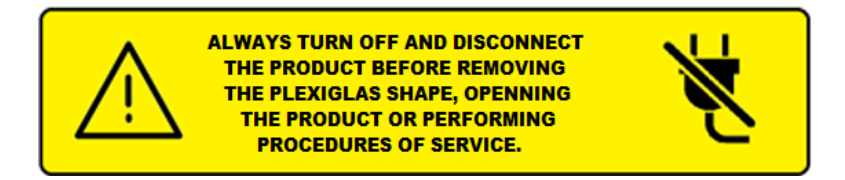

Unplug all cables before removing the Mainboard

Remove the Mainboard by unscrew the 6 Allen T2 screws (1) in Figure 46

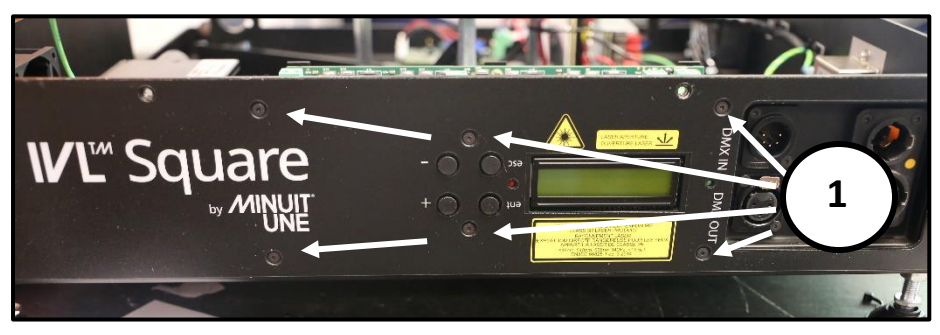

FIGURE 46: UNSCREW THE MAINBOARD

The Figure below shows an example of the screws (2) you need to hold

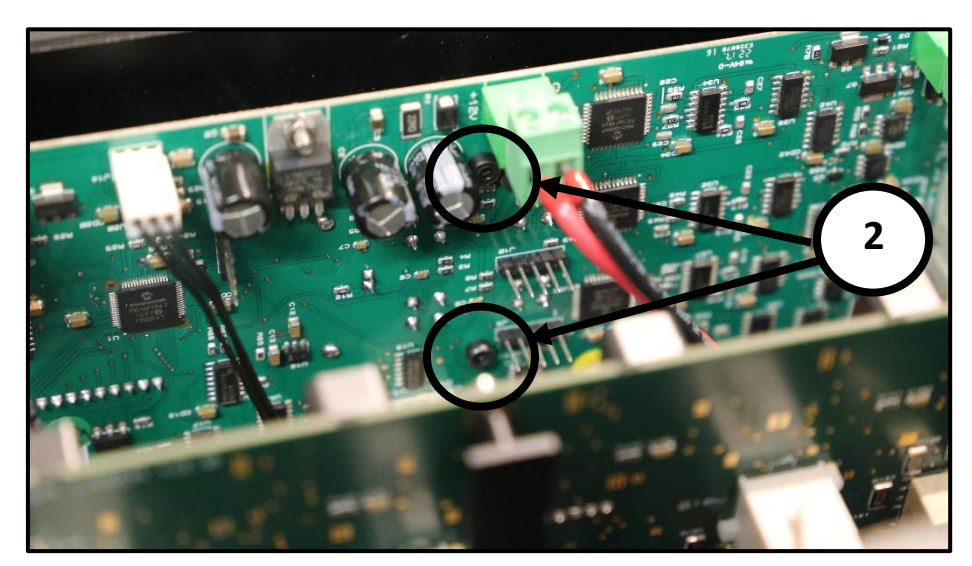

FIGURE 47: HOLD THE SCREWS INSIDE

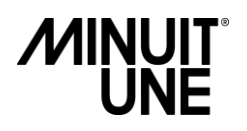

### **B.** Central Parts

#### **Replacing the Scanning Motor**

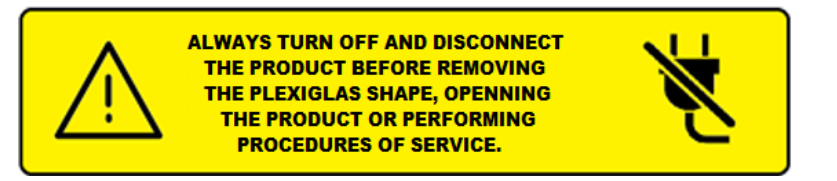

- 1. Unplug the Scanning Motor cable
- 2. Remove the 3 Allen T2,5 screws
- 3. Cut the cable tie and lift slightly the bulkhead (A) to remove the cable

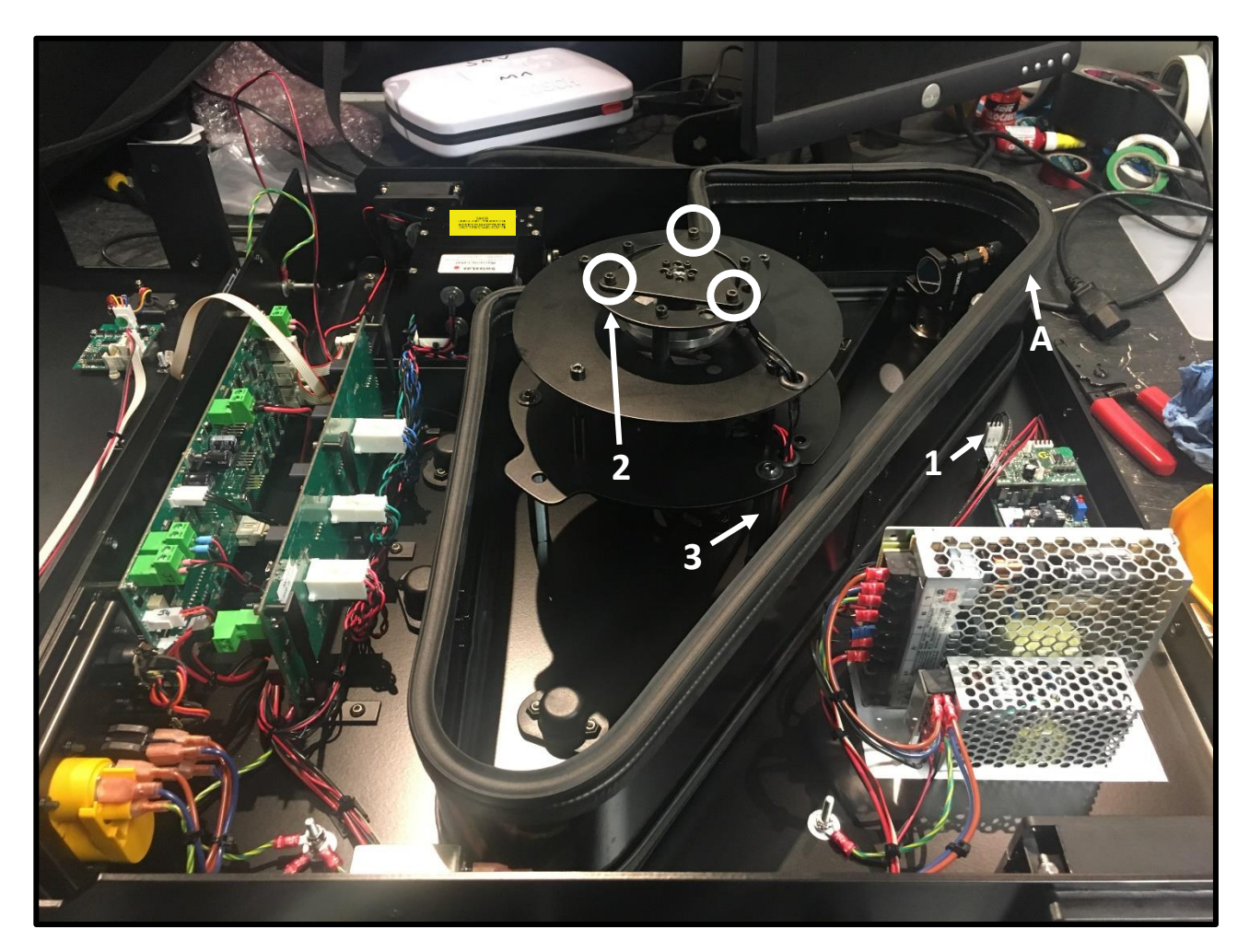

FIGURE 48: SCANNING MOTOR REMOVING

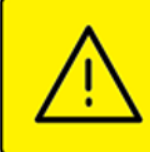

ALWAYS TURN OFF AND DISCONNECT THE PRODUCT BEFORE REMOVING THE PLEXIGLAS SHAPE, OPENNING THE PRODUCT OR PERFORMING PROCEDURES OF SERVICE.

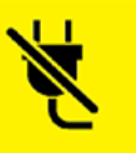

#### **Replacing Scanning Mirror Board**

- 1. Unplug all cables
- 2. Remove the 4 T2,5 screws
- 3. Replace the Scanning Mirror board
- 4. Screw back the Scanning Mirror board
- 5. Plug back all cables following the Scanning Mirror board wiring

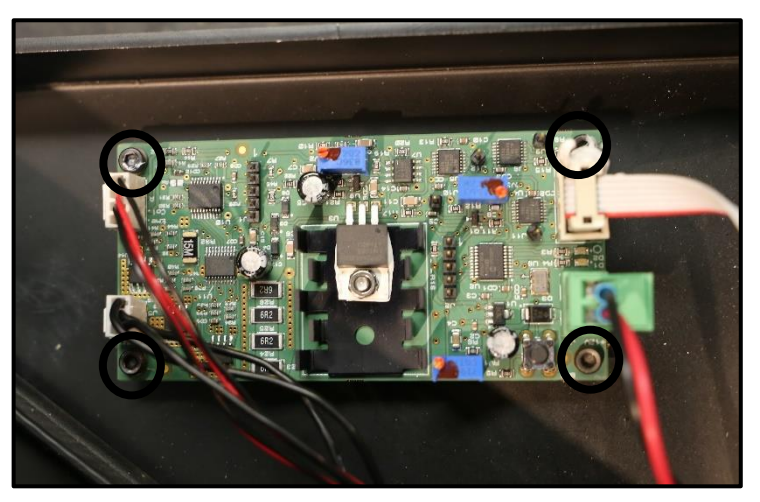

FIGURE 49: SCANNING MIRROR BOARD REMOVING

#### Scanning Mirror Board wiring

| PCB<br>Connector | Wire                             |
|------------------|----------------------------------|
| 1                | 12V                              |
| 2                | Scanning Mirror sensor<br>Signal |
| 3                | Scanning Mirror Sensor           |
| 4                | Scanning Mirror                  |
| 5                | Pushbutton Switch                |

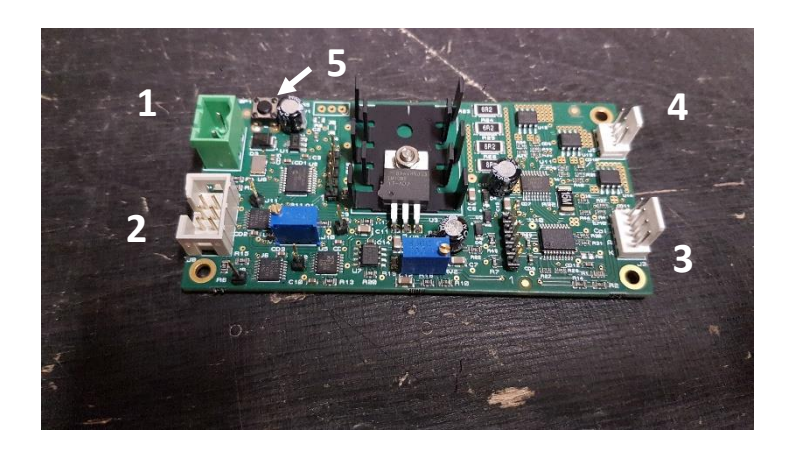

FIGURE 50: SCANNING MOTOR BOARD WIRING

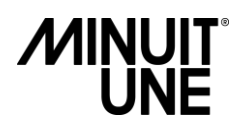

#### **Replacing Scanning Mirror Sensor**

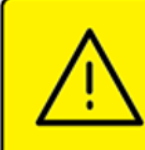

ALWAYS TURN OFF AND DISCONNECT THE PRODUCT BEFORE REMOVING THE PLEXIGLAS SHAPE, OPENNING THE PRODUCT OR PERFORMING PROCEDURES OF SERVICE.

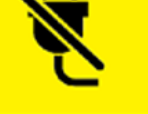

- 1. Using a T2,5 Allen key, remove the 2 screws by passing through the holes as shown in the picture above
- 2. Disconnect it from the scanning mirror board
- 3. Put the new one

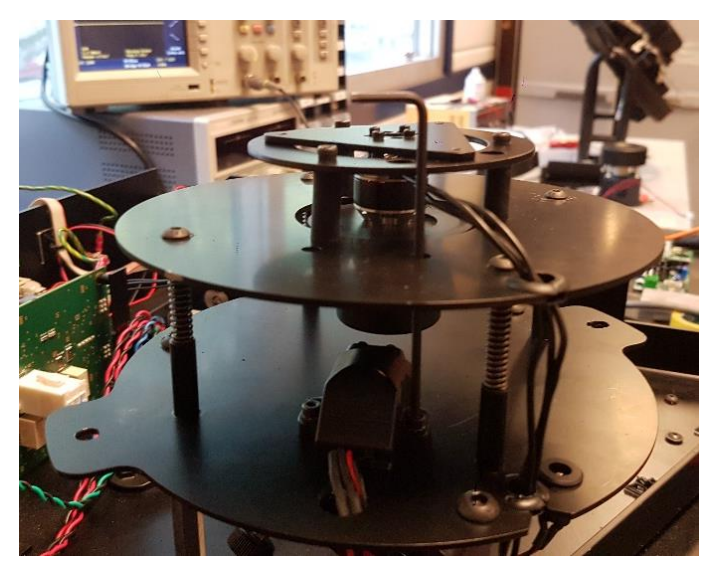

FIGURE 51: SCANNING MIRROR SENSOR REPLACING

Report to the "Set the Scanning Mirror sensor" section, in pages 32 and 33 to set it.

#### Start Scanning Mirror without AC Power / DMX

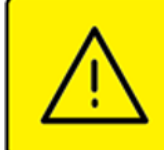

ALWAYS TURN OFF AND DISCONNECT THE PRODUCT BEFORE REMOVING THE PLEXIGLAS SHAPE, OPENNING THE PRODUCT OR PERFORMING PROCEDURES OF SERVICE.

#### To start the Scanning Motor without any AC power, you must:

- 1. Disconnect the 12V connector on the scanning mirror board
- 2. Use an external 12Vdc power supply to feed the scanning mirror board (A)
- 3. Get the power connector from the product to screw it on your external 12VDC power supply cables (B)

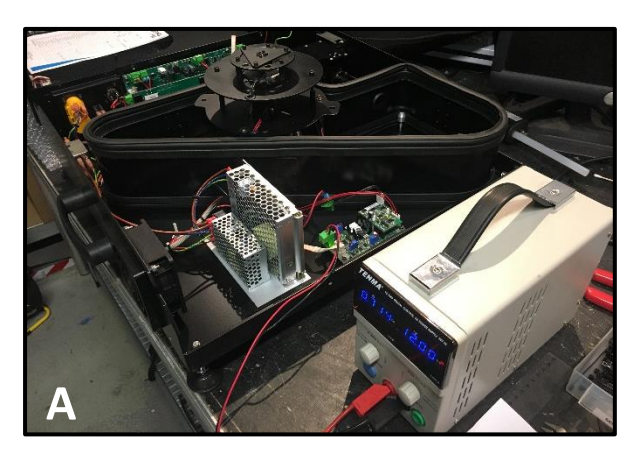

FIGURE 52: EXTERNAL +12VDC POWERING

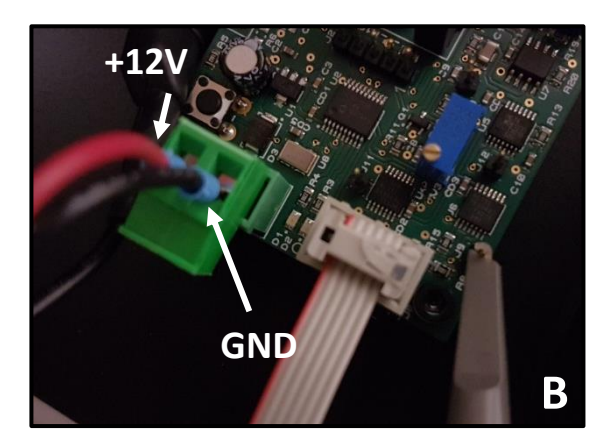

FIGURE 53: POWER CABLES DESCRIPTION

4. Press the pushbutton switch The green LED flashes few seconds

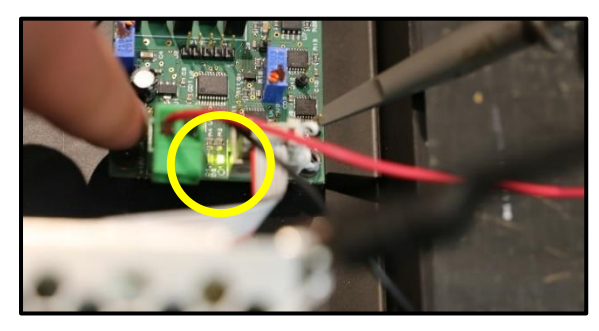

FIGURE 54: GREEN LED

5. The Red LED lights up until the Scanning Mirror signal is good.

It means that you can use this LED status as an indicator to set the Scanning Mirror sensor signal detection without any measuring instrument.

Report to the corresponding section in page 33 to set the Scanning Mirror sensor signal manually.

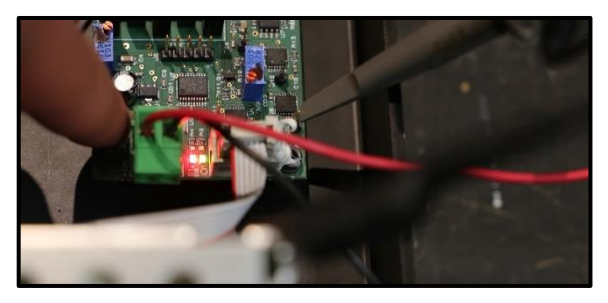

FIGURE 55: RED LED

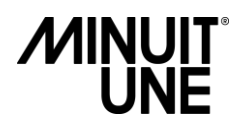

#### Check / Invert the rotation way

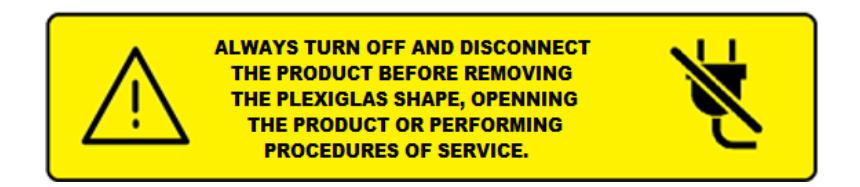

If the rotation way is not correct (normally the Scanning Mirror rotates in a counterclockwise direction), you must apply the following procedure

- 1. Remove the Scanning Mirror cable
- 2. Using a flat nose plier, remove the polarizer
- 3. Put it back in the other direction, being careful not to bend the pins
- 4. Reconnect the Scanning Mirror cable

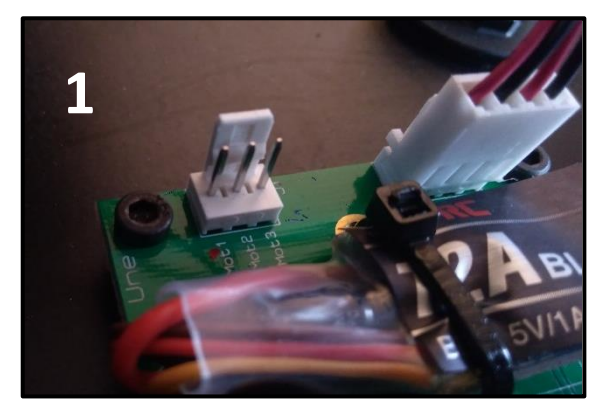

FIGURE 56: REMOVE SCANNING MIRROR CABLE

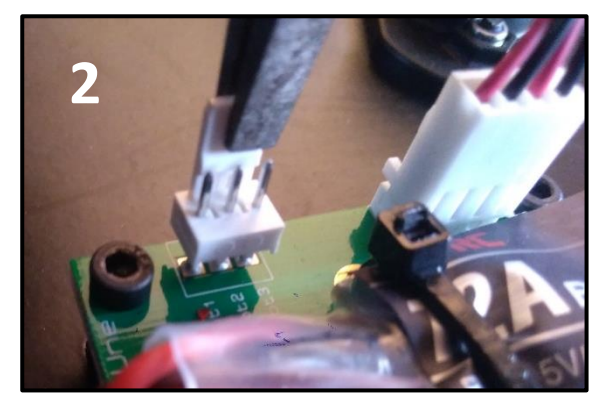

FIGURE 57: REMOVE THE POLARIZER

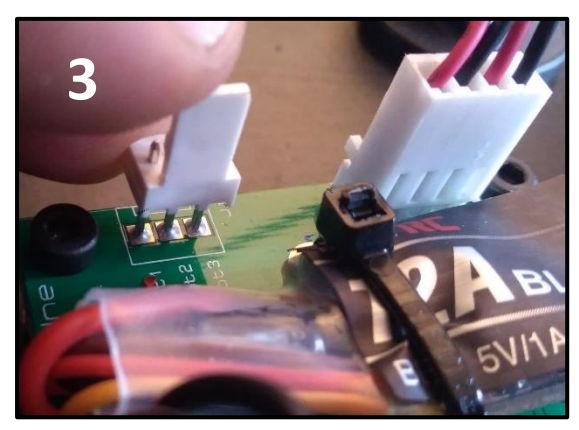

FIGURE 58: REVERSE THE POLARIZER

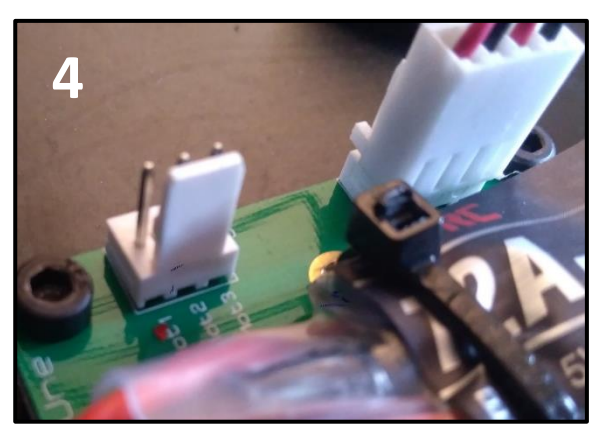

FIGURE 59: PUT THE POLARIZER BACK

#### Check the Scanning Mirror sensor signal with an oscilloscope

 $\wedge$ 

ALWAYS TURN OFF AND DISCONNECT THE PRODUCT BEFORE REMOVING THE PLEXIGLAS SHAPE, OPENNING THE PRODUCT OR PERFORMING PROCEDURES OF SERVICE.

Run the Scanning Mirror according to procedure page 30 and:

- Connect whether a jack connector (A) or an oscilloscope probe to the "J9" pin (B)
- Set the corresponding channel of your oscilloscope according to the "Scanning Mirror sensor signal: Acceptance Criteria", figure 62
- Check that the results correspond to the figures 63 and 64

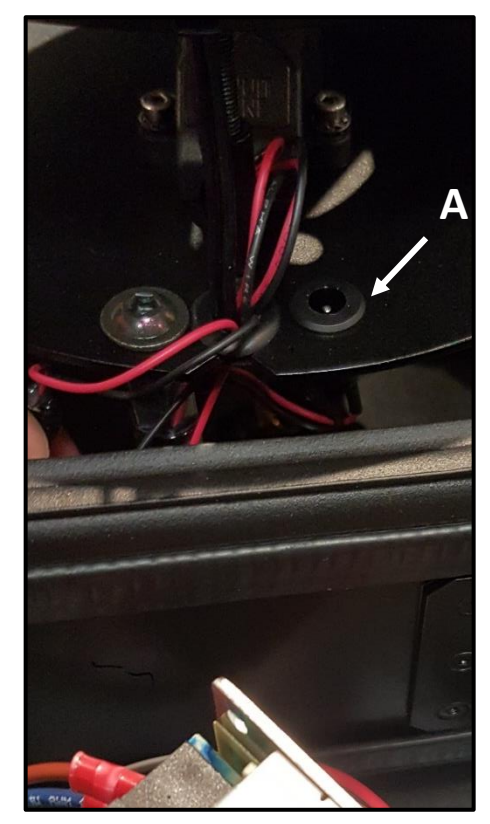

FIGURE 61: SCANNING MIRROR SENSOR SIGNAL PINOUT (FROM OUTSIDE)

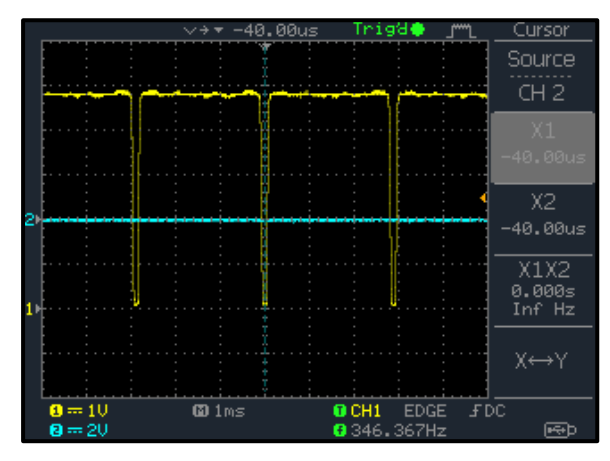

FIGURE 63: SAFETY SIGNAL WAVE

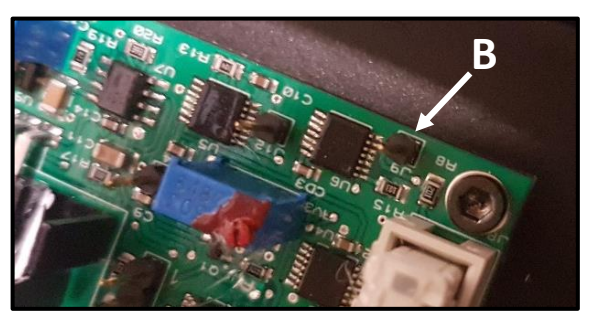

FIGURE 60: SCANNING MIRROR SENSOR SIGNAL PINOUT (FROM THE BOARD)

| Scanning Mirror sensor signal:<br>Acceptance Criteria |        |  |
|-------------------------------------------------------|--------|--|
| 1: V high                                             | > 4,5V |  |
| 2: V min                                              | > 0.4V |  |
| 3: Pulse width                                        |        |  |
| Min > 100μS @ 2V                                      |        |  |
| <b>Nominal</b> > 120μS @ 2V                           |        |  |

FIGURE 62: SAFETY SIGNAL CRITERIA

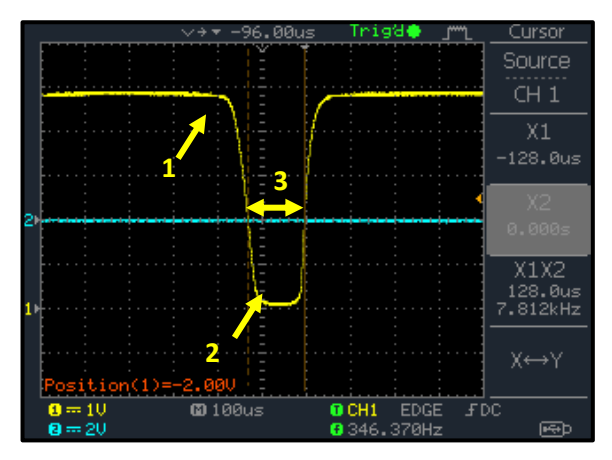

FIGURE 64: ZOOMED SAFETY SIGNAL WAVE

I

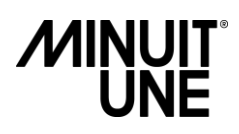

#### Set the Scanning Mirror sensor signal with an oscilloscope

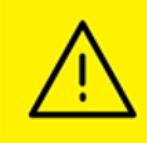

ALWAYS TURN OFF AND DISCONNECT THE PRODUCT BEFORE REMOVING THE PLEXIGLAS SHAPE, OPENNING THE PRODUCT OR PERFORMING PROCEDURES OF SERVICE.

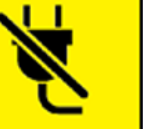

Run the Scanning Mirror according to procedure page 30 and:

If you see that the Scanning Mirror sensor signal detection doesn't corresponds to the safety signal on the procedure above (figures 62, 63, 64), set the Scanning Mirror sensor position:

- 1. Loosen the 2 screws with a T2,5 Allen key as on the picture beside
- **2.** Move the Scanning Mirror sensor position until you get a signal that corresponds to the safety signal described above

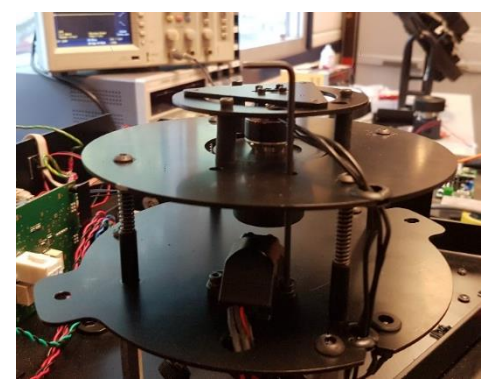

FIGURE 65: SCREW LOOSENING FOR POSITION ADJUSTMENT

#### Set the Scanning Mirror sensor signal without an oscilloscope

Run the Scanning Mirror according to procedure page 30.

If the Scanning Mirror sensor signal detection doesn't correspond to the safety criteria described on the previous page (figures 62, 63 and 64), the Red LED is ON and static, and the Green LED flashes

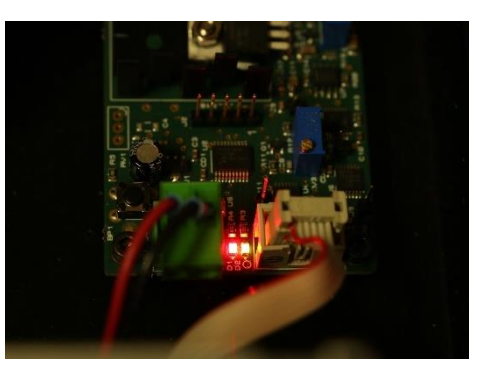

FIGURE 66: BAD SAFETY SIGNAL INDICATOR

- 1. Loosen the 2 screws with a T2,5 Allen key as on the picture above
- 2. Move the Scanning Mirror sensor position until the Red LED is OFF (The Green LED still flashing)
- **3.** Hold the pushbutton until the Green LED stop flashing to stop the Scanning Mirror rotation.

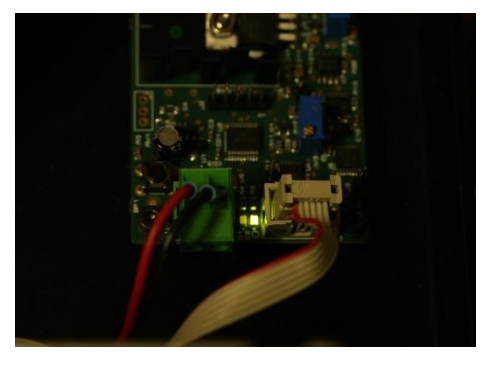

FIGURE 67: GOOD SAFETY SIGNAL INDICATOR

### C. Tilt Mirror Parts

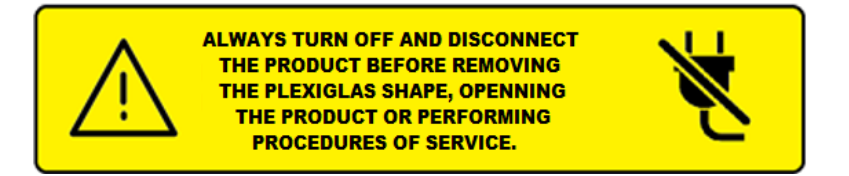

#### **Motor-Mirror coupling**

Motor-Mirror coupling is composed of three parts. Two metallic parts fixed on the motor and the mirror axes (1), and a third in plastic making the coupling (2).

This functional part may be defective after a physical choc of the product (during a hard travel for example).

#### **Zero Sensor**

The Zero Sensor (3) is an optical sensor that set the zero-reference position during initialization or reset.

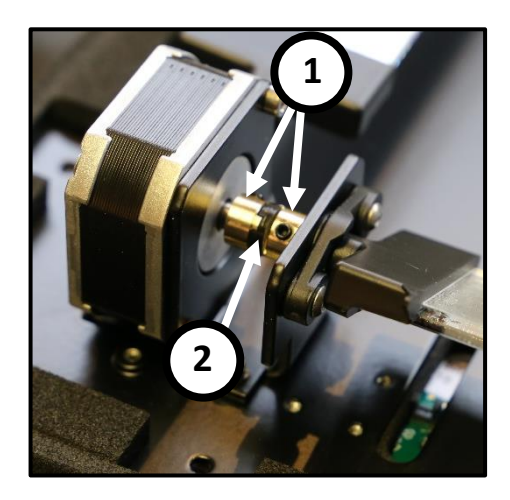

FIGURE 68: MOTOR-MIRROR COUPLING PARTS

The pin on the mirror must pass through this sensor. If not, go to the procedure in the next page.

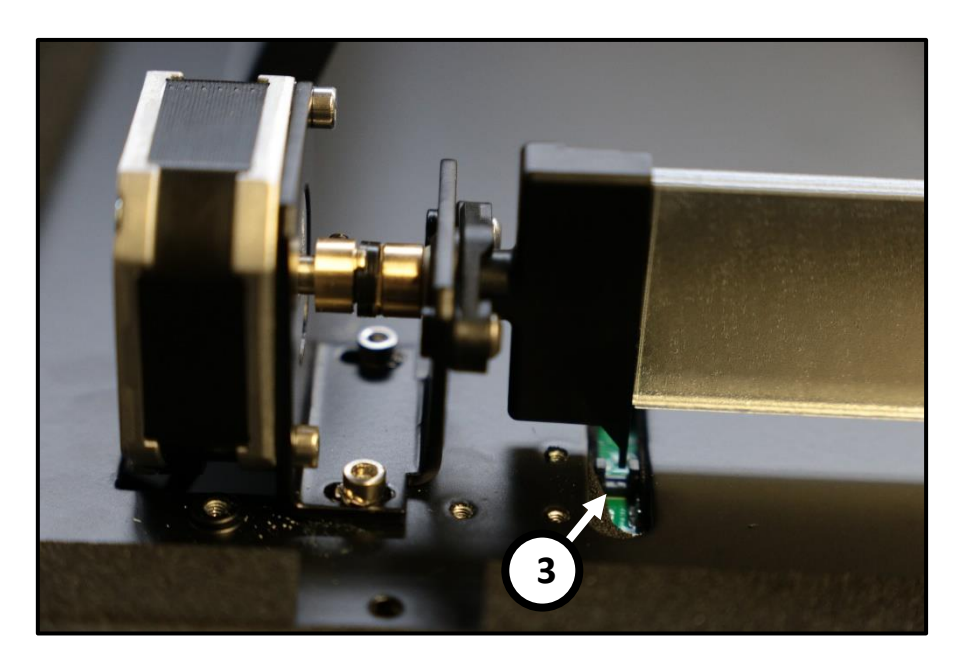

FIGURE 68: ZERO SENSOR

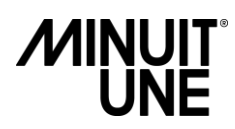

#### Zero Sensor – Tilt Detector setting procedure

- a) Loosen the two screws (1)
- b) Adjust the Tilt position (2) in the same time that the Stepper Motor support (3) to set the Pin in the detector
- c) Screw back the two screws paying attention to the motor orientation as indicated on figures 69 and 70.

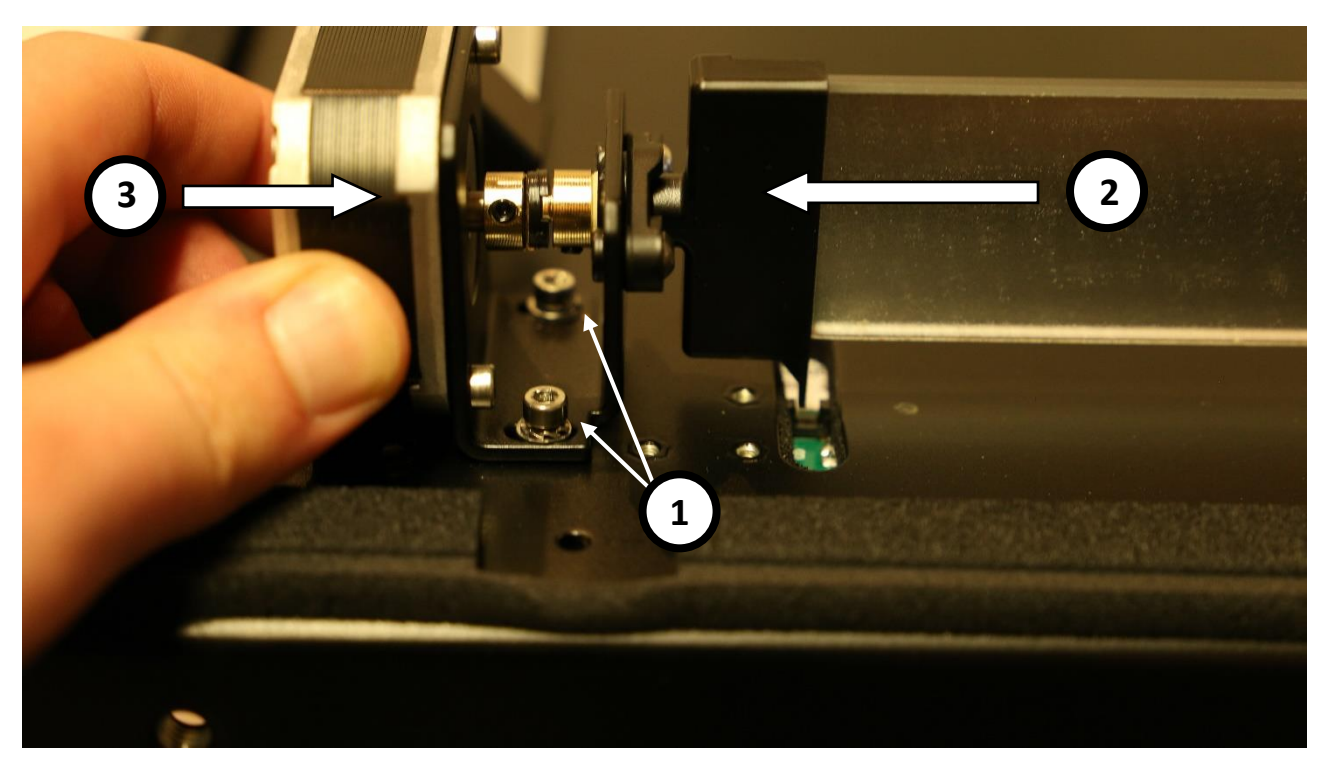

FIGURE 68: TILT DETECTION - SETTING PROCEDURE

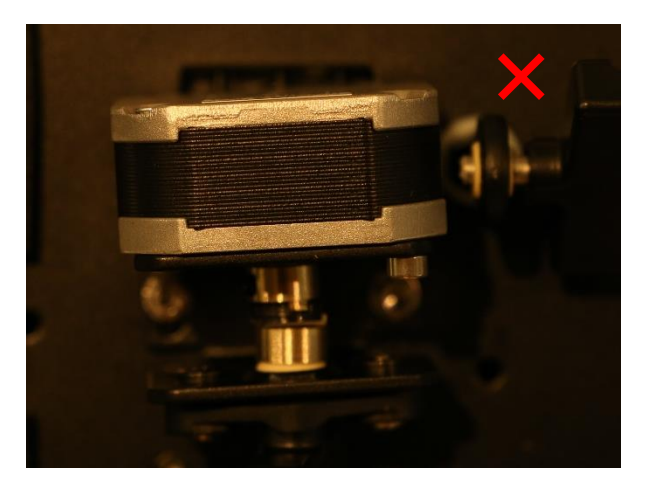

FIGURE 69: BAD MOTOR ORIENTATION

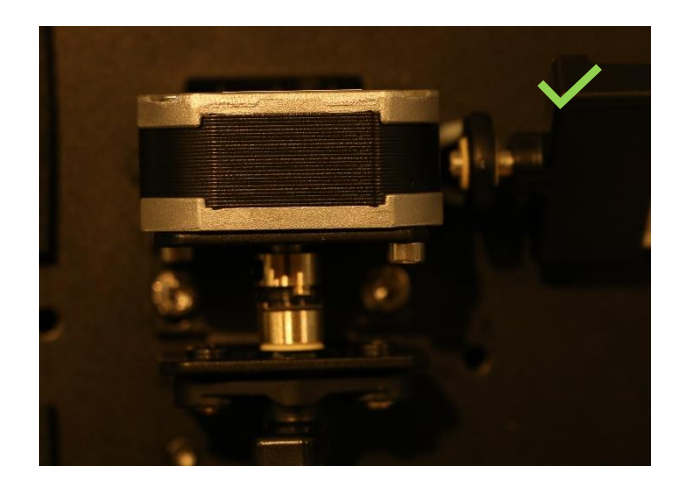

FIGURE 70: GOOD MOTOR ORIENTATION

#### **Replacing the Stepper Motor (A)**

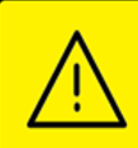

ALWAYS TURN OFF AND DISCONNECT THE PRODUCT BEFORE REMOVING THE PLEXIGLAS SHAPE, OPENNING THE PRODUCT OR PERFORMING PROCEDURES OF SERVICE.

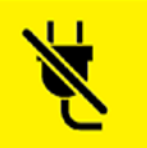

Α.

- A.1. Place the top cover of the product on a soft surface
- A.2. Unplug the Stepper Motor cable
- A.3. Unscrew the Stepper Motor cover (1), (2), (3)

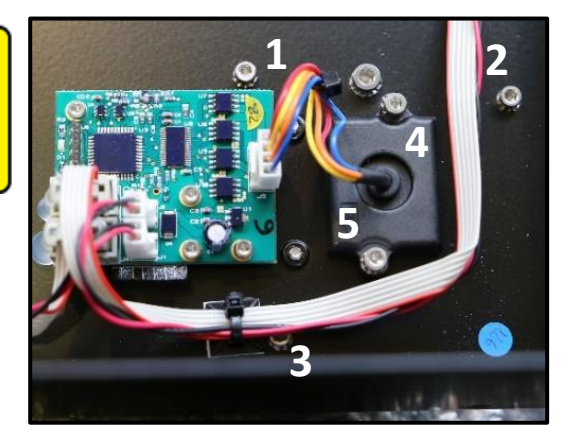

FIGURE 71: REMOVE THE MOTOR COVER AND THE WIRE GLAND

- A.4. Unscrew the wire gland (4), (5)
- A.5. Remove the top cover to have access to the coupling part
- A.6. Unscrew the T2,5 Allen screws (10), (11) to remove the Stepper Motor

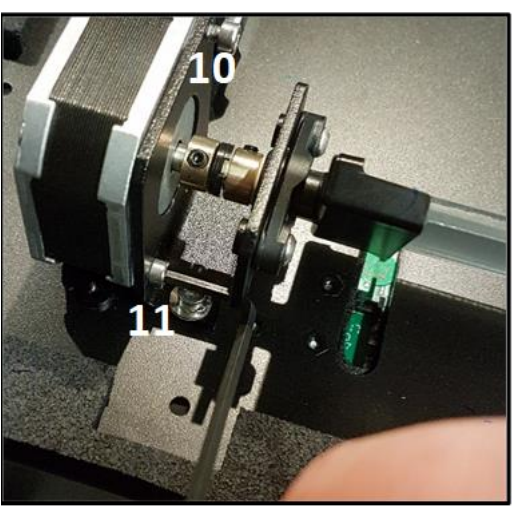

A.7. Remove the Stepper Motor by passing the wire gland through the top cover

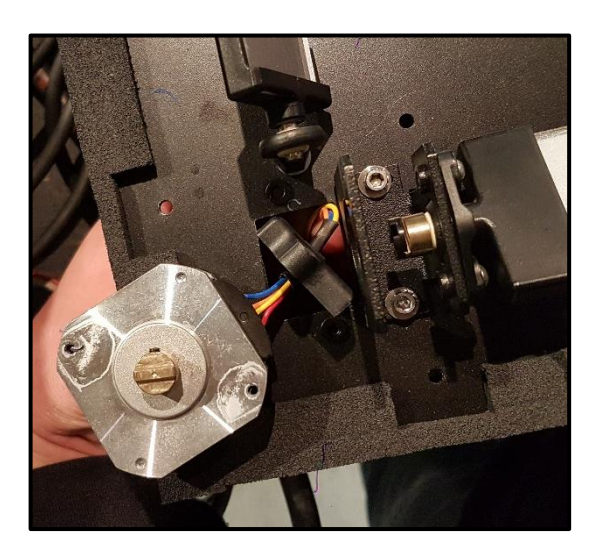

FIGURE 72: PASSING THE CABLE GLAND THROUGH THE HOLE

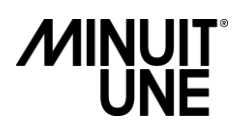

A.9. Make sure that the coupling is well done (1) by maintaining the Tilt Mirror during reassembly

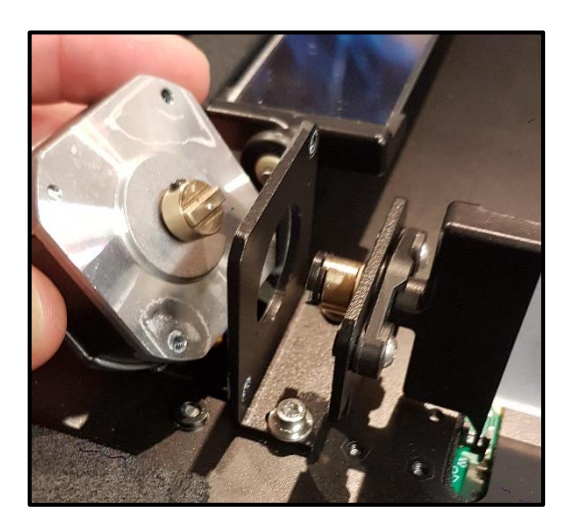

FIGURE 73: NEW STEPPER MOTOR ASSEMBLY

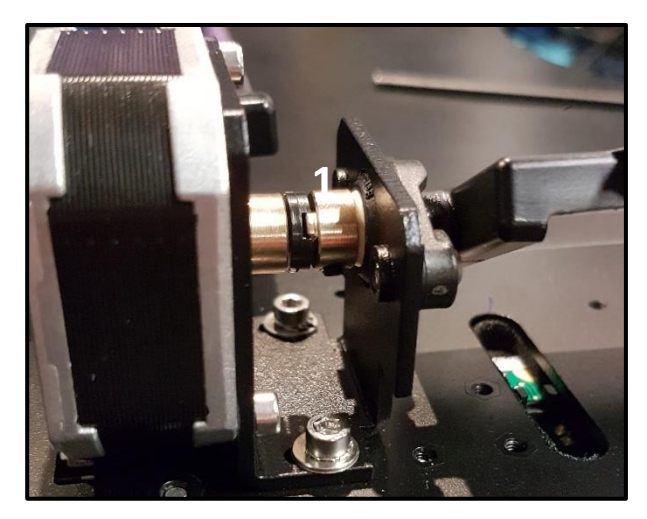

FIGURE 74: ADJUSTMENT OF THE MOTOR-MIRROR COUPLING

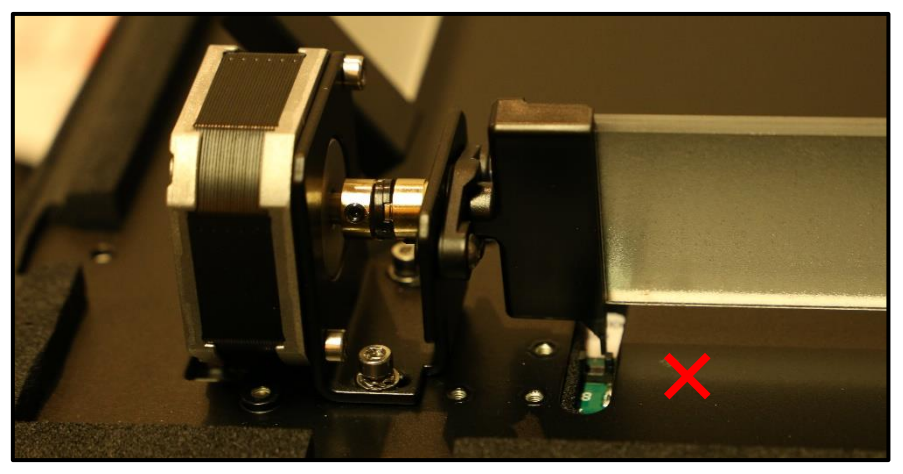

A.10. Be careful and note that the Tilt detector pin position is good regarding the Zero Sensor

FIGURE 75: BAD TILT DETECTOR PIN POSITION

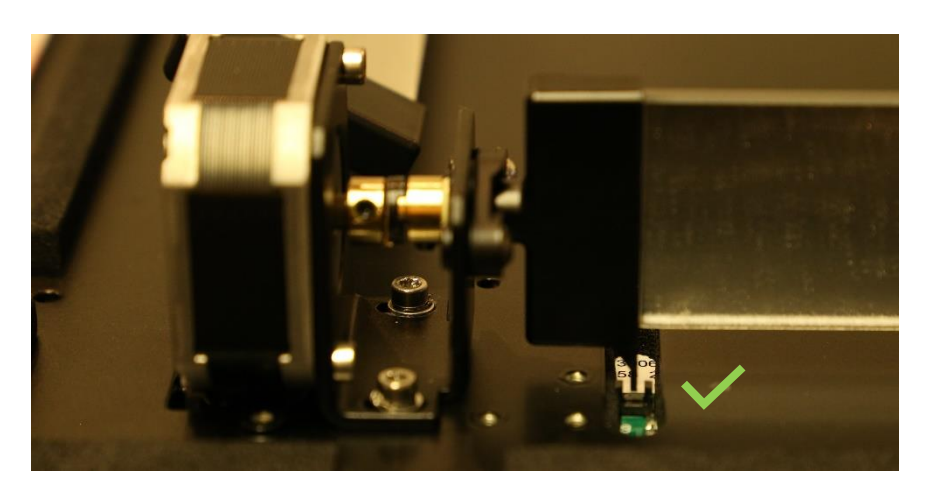

FIGURE 76: GOOD TILT DETECTOR PIN POSITION

IVL<sup>™</sup> Square Service Manual Rev A0

#### **Replacing the TILT Mirror (B)**

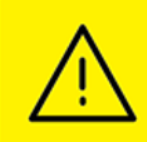

ALWAYS TURN OFF AND DISCONNECT THE PRODUCT BEFORE REMOVING THE PLEXIGLAS SHAPE, OPENNING THE PRODUCT OR PERFORMING PROCEDURES OF SERVICE.

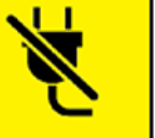

- B.1. Place the Upper metal part of the IVL on a soft surface
- B.2. Unscrew the T2,5 Allen screws (1), (2), (3) to remove the Stepper Motor cover
- B.3. Remove the Upper metal part to have an access at the coupling part
- B.4. Unscrew the T2 Allen screws (6), (7) and loosen the T2.5 Allen screws (8), (9)

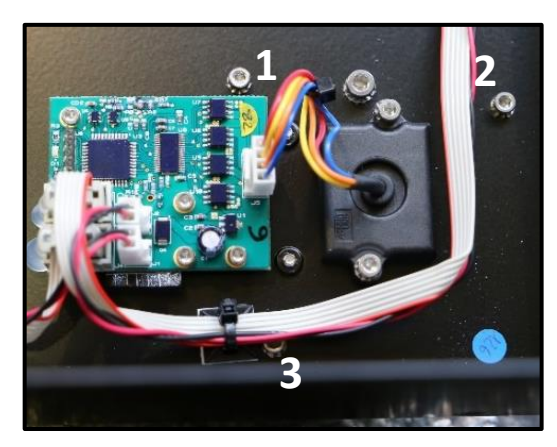

FIGURE 77: REMOVE THE MOTOR COVER

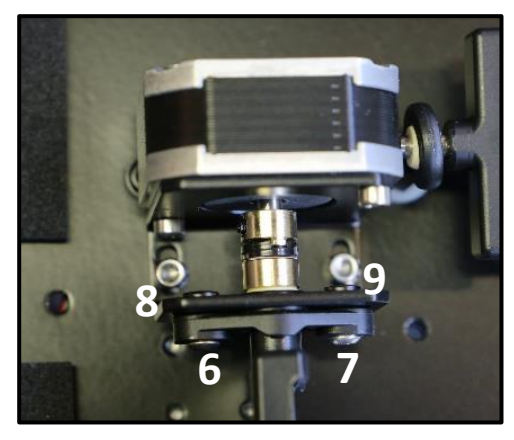

FIGURE 78: REMOVE THE TILT MIRROR FIXATION

- B.5. Incline the Stepper Motor support and remove the Tilt Mirror first from the left side and then from the right side
- B.6. Follow the reverse procedure to reassemble the tilt by paying attention to the Tilt detector pin position as it shown on the previous page.

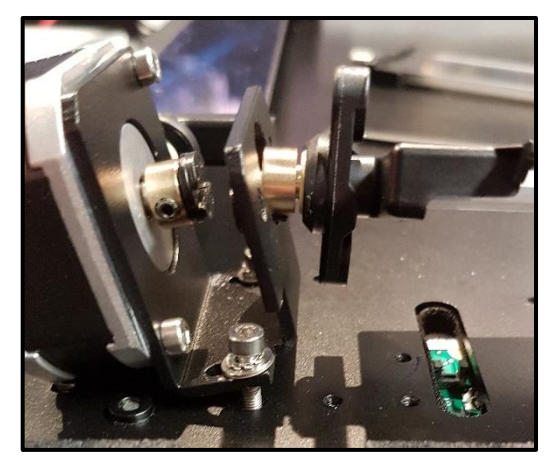

FIGURE 79: INCLINE THE STEPPER MOTOR SUPPORT

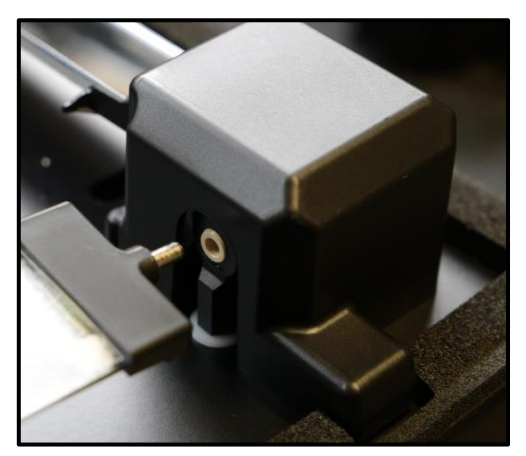

FIGURE 80: INCLINE THE STEPPER MOTOR SUPPORT

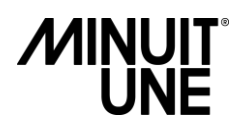

#### **Stepper Motor Board Pinout**

| Connector | Description          |
|-----------|----------------------|
| A         | +12 Vdc IN / OUT     |
| В         | Data Signal IN / OUT |
| С         | Stepper Motor        |

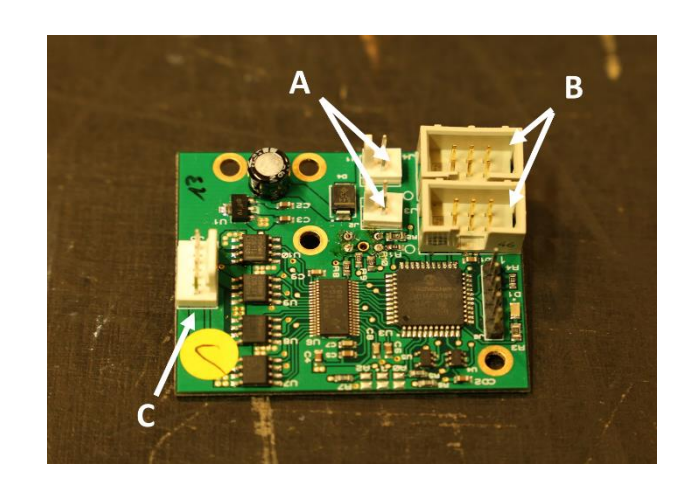

FIGURE 81: STEPPER MOTOR BOARD PINOUT DESCRIPTION

#### **Replacing Stepper Motor Board**

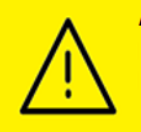

ALWAYS TURN OFF AND DISCONNECT THE PRODUCT BEFORE REMOVING THE PLEXIGLAS SHAPE, OPENNING THE PRODUCT OR PERFORMING PROCEDURES OF SERVICE.

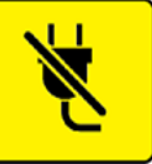

The Stepper Motor Board may be replaced by removing the 4 T1,5 Allen screws (1)

#### NOTE:

- Be careful that the tilt pin pass through the optical sensor when you will reassemble the Stepper Motor Board (see page 37)
- If you need replace a Stepper Motor Board, you need to know its address ID.
   Report to the next page to see the addressing ID description

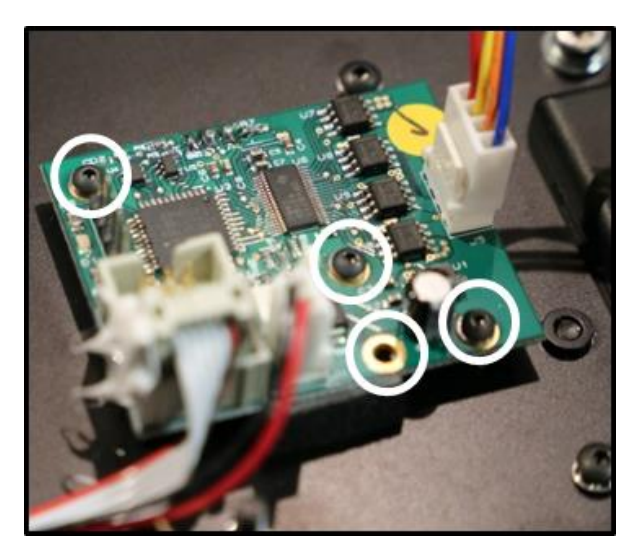

FIGURE 82: STEPPER MOTOR BOARD REPLACEMENT

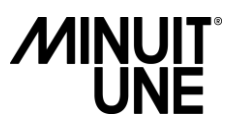

#### **Stepper Motor Board addressing ID**

The Stepper Motor Boards are identified by Binary digital logic.

Each diagram below shows the binary combination required for each Stepper Board ID. The black dots represent a shunt between 2 electronic points

A shunt represents a "0" and no shunt represent a "1"  $\,$ 

As shown on the picture beside there are 2 shunt on the two first connections and no shunt on the third one.

So on the figure 83 the binary ID is "001" and its decimal address is "2"

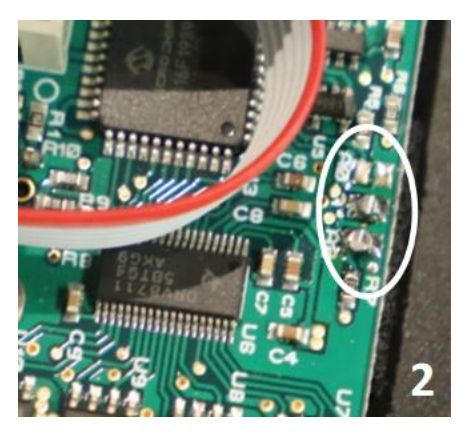

FIGURE 83: STEPPER MOTOR BOARD ADDRESSING PIN

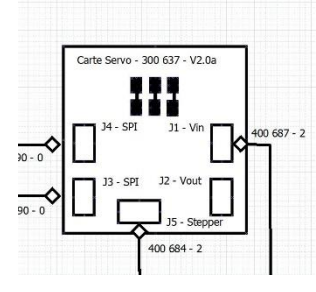

FIGURE 84: STEPPER MOTOR BOARD ADDRESS 1

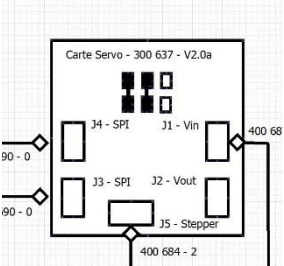

FIGURE 85: STEPPER MOTOR BOARD ADDRESS 2

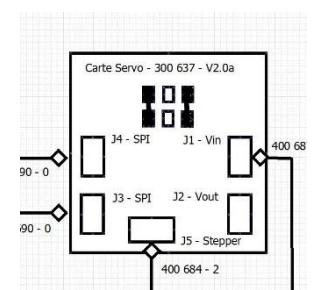

FIGURE 86: STEPPER MOTOR BOARD ADDRESS 3

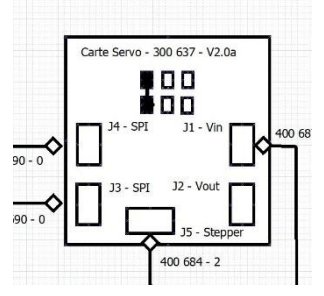

FIGURE 87: STEPPER MOTOR BOARD ADDRESS 4

# Maintenance

This product does not require any regular scheduled maintenance to keep the product in compliance

# Cleaning

MINUIT

Excessive dust, smoke particles and fog fluid residues degrade performance, causes overheating and will damage the product.

The product should be cleaned regularly to obtain maximum performance and brightness.

The frequency of cleaning depends on the environmental factor where the product is used. We advise you to do visual check on the Plexiglas shape after each use of the product to determine if a cleaning is necessary.

Always clean the product on a well-lit clean area.

Damage caused by inadequate cleaning or service is not covered by the product warranty.

#### **Scanning Mirror cleaning**

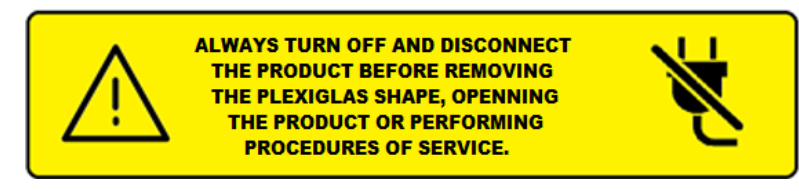

Optical components in this section have very sensitive coating and can be scratched easily if you do not use or clean in the good way. Scratched optical component is not a warranty issue.

If not cleaned regularly, brightness will decrease.

#### Scanning mirror and glass

- A. Unscrew the scanning motor (section "B. Central Parts", page 27)
- B. Clean the Scanning Mirror (1. Figure 89) and the glass (2. Figure 89) with a soft cotton swab soaked with iso alcohol and / or drag a soft lens tissue or microfiber cloth on the mirror.

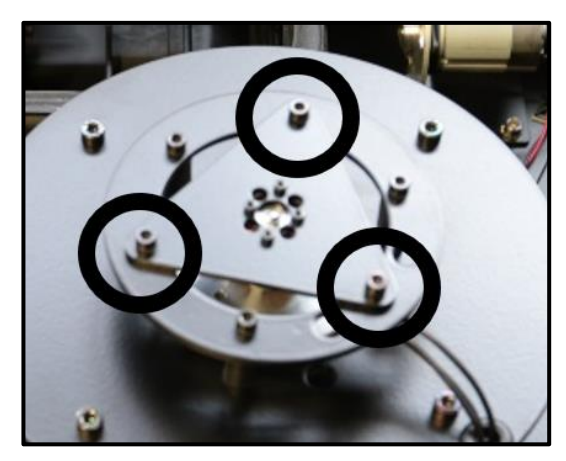

FIGURE 88: SCANNING MIRROR REMOVING

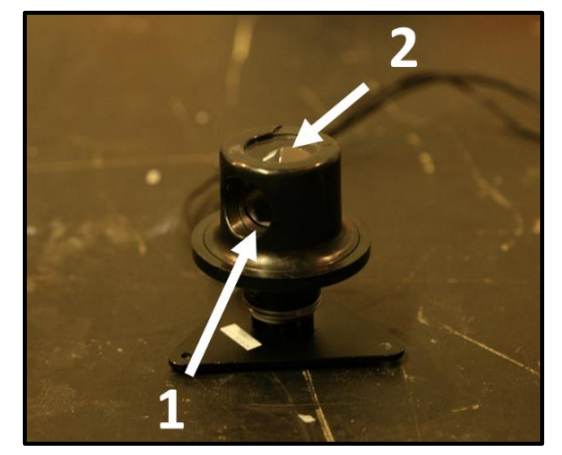

FIGURE 89: SCANNING MIRROR CLEANING

## Inside mirror cleaning

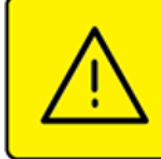

ALWAYS TURN OFF AND DISCONNECT THE PRODUCT BEFORE REMOVING THE PLEXIGLAS SHAPE, OPENNING THE PRODUCT OR PERFORMING PROCEDURES OF SERVICE.

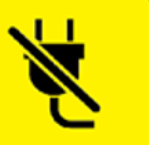

- A. Open the IVL (procedure page 19)
- B. Do the same cleaning procedure like above for the inside mirrors.

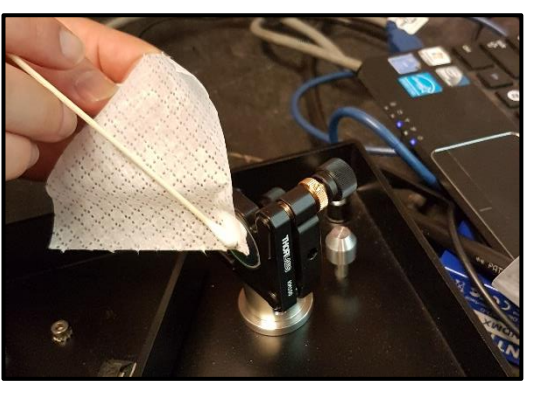

FIGURE 90: INSIDE MIRROR CLEANING

### **Fans cleaning**

#### Fan 80 and 60 mm (Side Fans)

If fan filter and fan are not cleaned regularly, airflow could be obstructed and causes overheating which will degrade performance and could cause damage to the product.

#### Fan filter

- A. Remove the housing of the fan filter and the fan filter.
- B. Wash the filter with warm water with a little mild detergent until it is clean.
- C. Let the filter dry completely. Do not install a damp filter as moisture damages the fixture.
- D. Install the fan filter back.

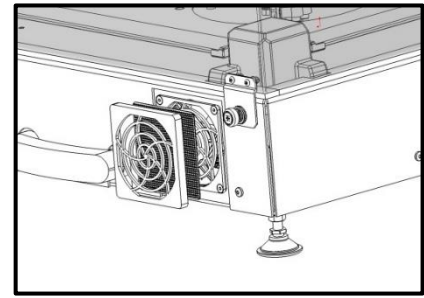

FIGURE 91: FAN FILTER CLEANING

#### Fan blade

If there is a lot fog fluid residues on the fan blades, this section describes how to clean the fans inside

- A. Remove the housing of the fan filter and the fan filter.
- B. Remove the 4 screws
- C. Clean the fan blades by using a bent nose pliers with the same microfiber cloth
- D. Install the fan filter back.

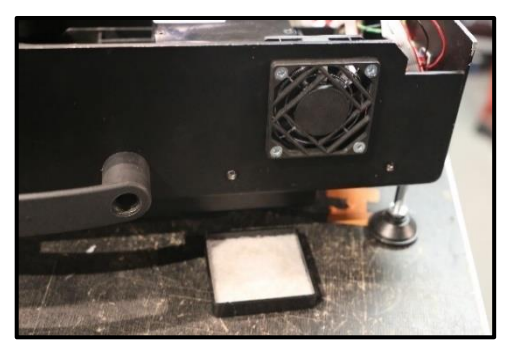

FIGURE 92: UNSCREW THE FILTER HANDLER

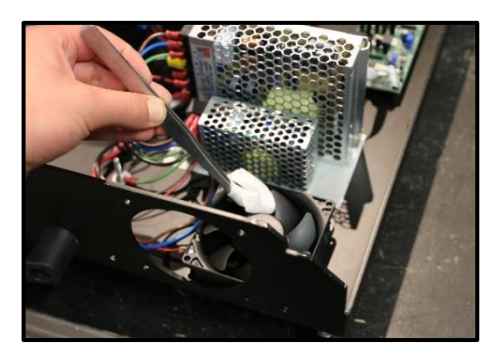

FIGURE 93: FAN BLADES CLEANING

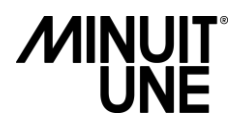

#### Fan 120 mm (Bottom Fan)

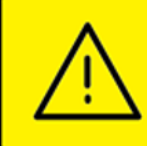

ALWAYS TURN OFF AND DISCONNECT THE PRODUCT BEFORE REMOVING THE PLEXIGLAS SHAPE, OPENNING THE PRODUCT OR PERFORMING PROCEDURES OF SERVICE.

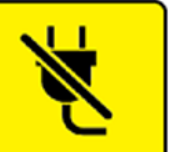

Report to the part "C. Bottom" in section "Replacing Fans", page 23, to know how disassemble the Bottom Fan

- 1. Take a wet cleaning paper
  - a. Clean the protective cover
  - b. Clean the blades
  - c. Clean the heatsink

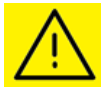

BE CAREFUL WITH HEATSINK CLEANING

Wait for a cooling down before cleaning

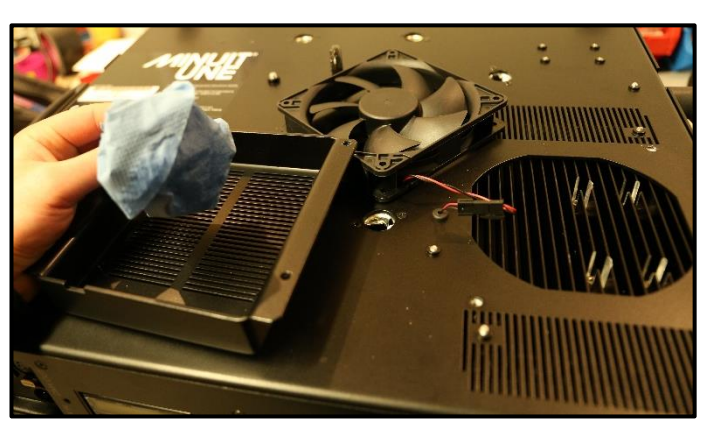

FIGURE 94: FAN 120MM CLEANING

2. If there is accumulation of greasy dust trapped in the heatsink, use a brush to remove it before cleaning with the wet paper

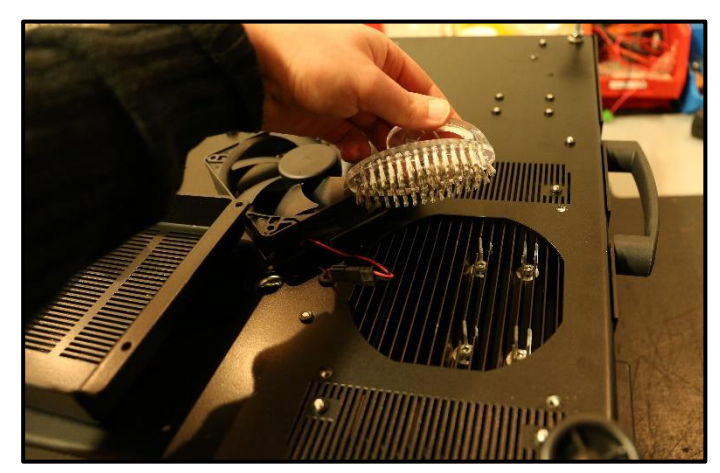

FIGURE 95: HEATSINK CLEANING

## Square Plexiglass Shape and Tilt Mirrors cleaning

 $\wedge$ 

ALWAYS TURN OFF AND DISCONNECT THE PRODUCT BEFORE REMOVING THE PLEXIGLAS SHAPE, OPENNING THE PRODUCT OR PERFORMING PROCEDURES OF SERVICE.

Square Plexiglass and Tilt Mirrors are made in Plexiglass and are really sensitive to <u>abrasive product</u>. **Do not use alcohol or solvent to clean those parts or you will damage them.** 

If not cleaned regularly, brightness will decrease.

#### To clean the Square Plexiglass Shape:

Clean the external and internal parts of the Square Plexiglas Shape on a soft support.

Always clean the Plexiglass components with a soft wipe and / or standard glass cleaner without alcohol and a lint-free cloth.

Do not use products, solvents or abrasive materials for cleaning Plexiglass.

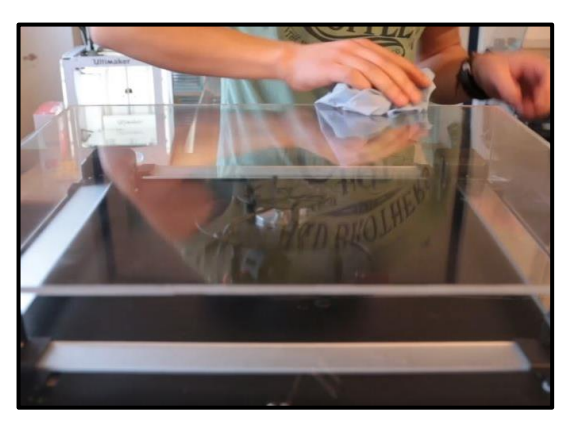

FIGURE 96: SQUARE PLEXIGLAS SHAPE CLEANING

NOTE: Be careful not to clean with a dry-cleaning paper or cloth. It could damage the Plexiglass surface.

#### To clean the Tilt Mirrors and the Metallic housing parts

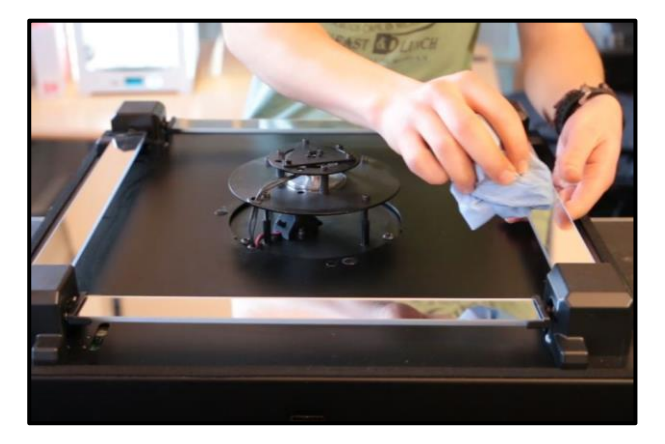

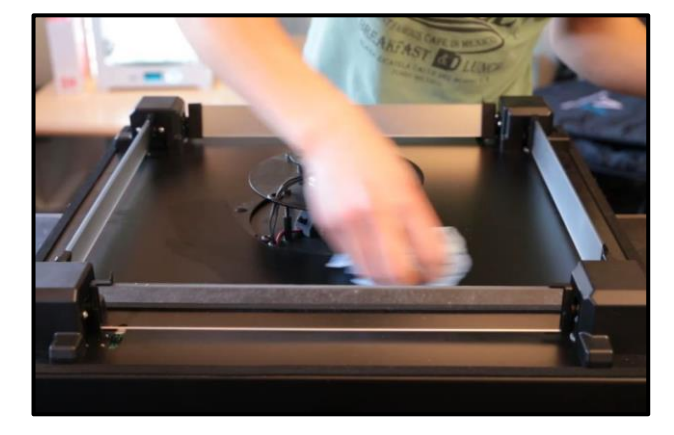

FIGURE 97: TILT MIRROR CLEANING

Apply the same procedure as the one for the Square Plexiglas described above.

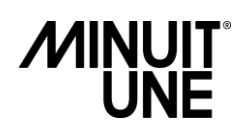

# **Service Return Form**

## Your contact

| Company :            |
|----------------------|
| First Name Last Name |
| Adresse              |
| Country City         |
| Telephone Email      |

# Your product

| Model:                                                                                              |  |  |
|----------------------------------------------------------------------------------------------------|--|--|
| Buying date:<br>Failure Reference (reference in the Troubleshooting Table in format D00XX or W00XX) |  |  |
| Failure description (please add photo or video to illustrate your problem):                         |  |  |
|                                                                                                    |  |  |
| Defective part:                                                                                     |  |  |

## Instructions to follow

0) In case of failure, please first contact Minuit Une to find a solution

1) If necessary and asked by Minuit Une, send back the defective part correctly packed with this sheet correctly filled in.

2) Return fees are at your charge.

3) If covered by the warranty, a new part will be sent to you for free.

4) If not covered by the warranty, an invoice will be sent to you for the new part and for its shipping.